# **Kundel Cranes**

## SCOPE FLOW :: WIREFRAMES

Atlatl MVP UX Updated Tue Feb 25 2014 by Dawn Andres

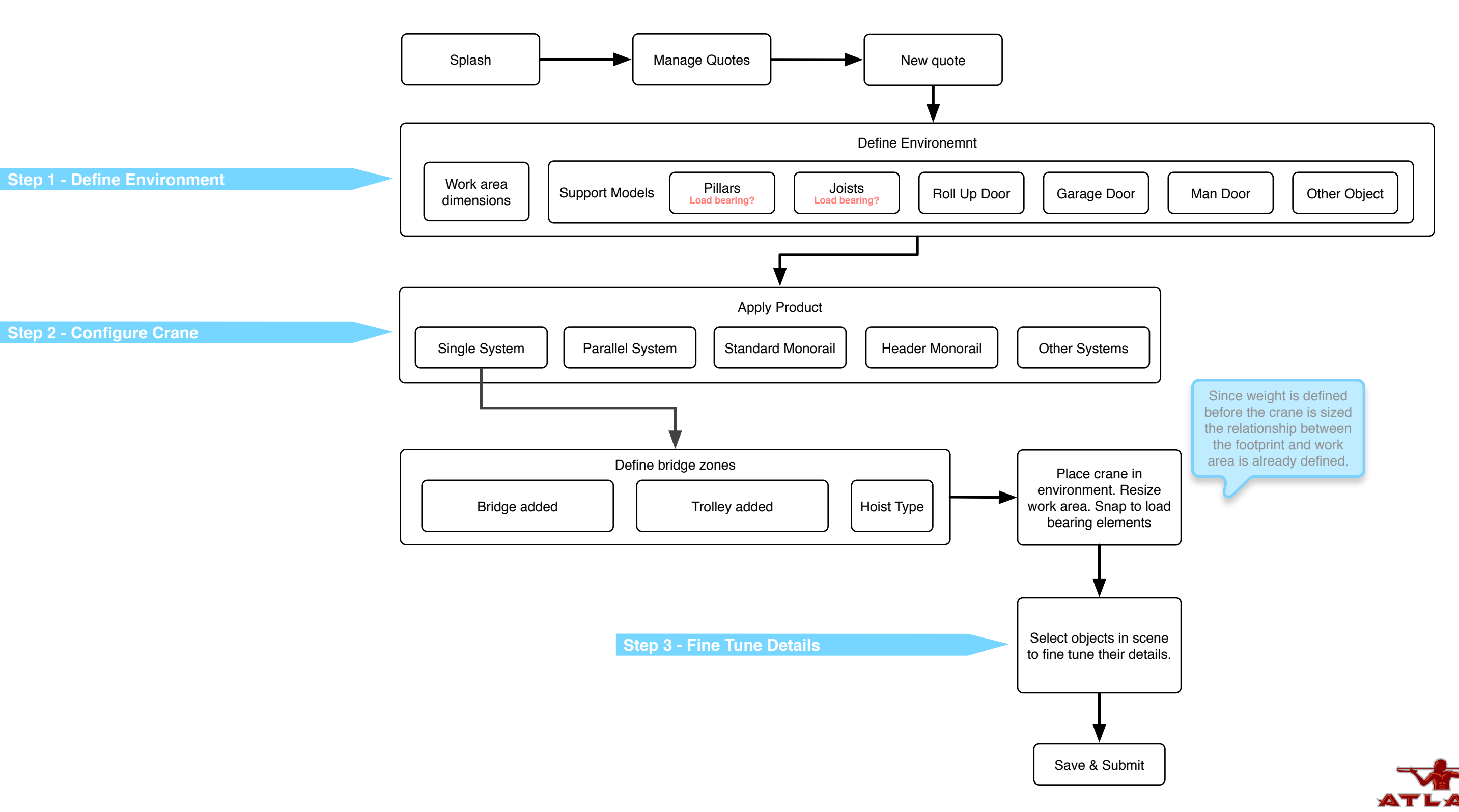

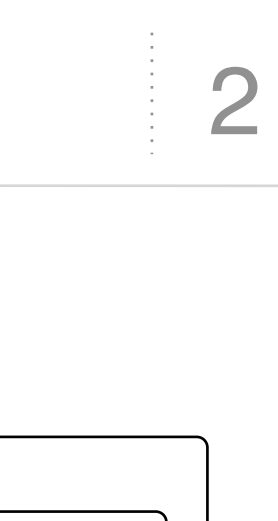

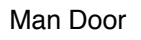

# define workspace 1

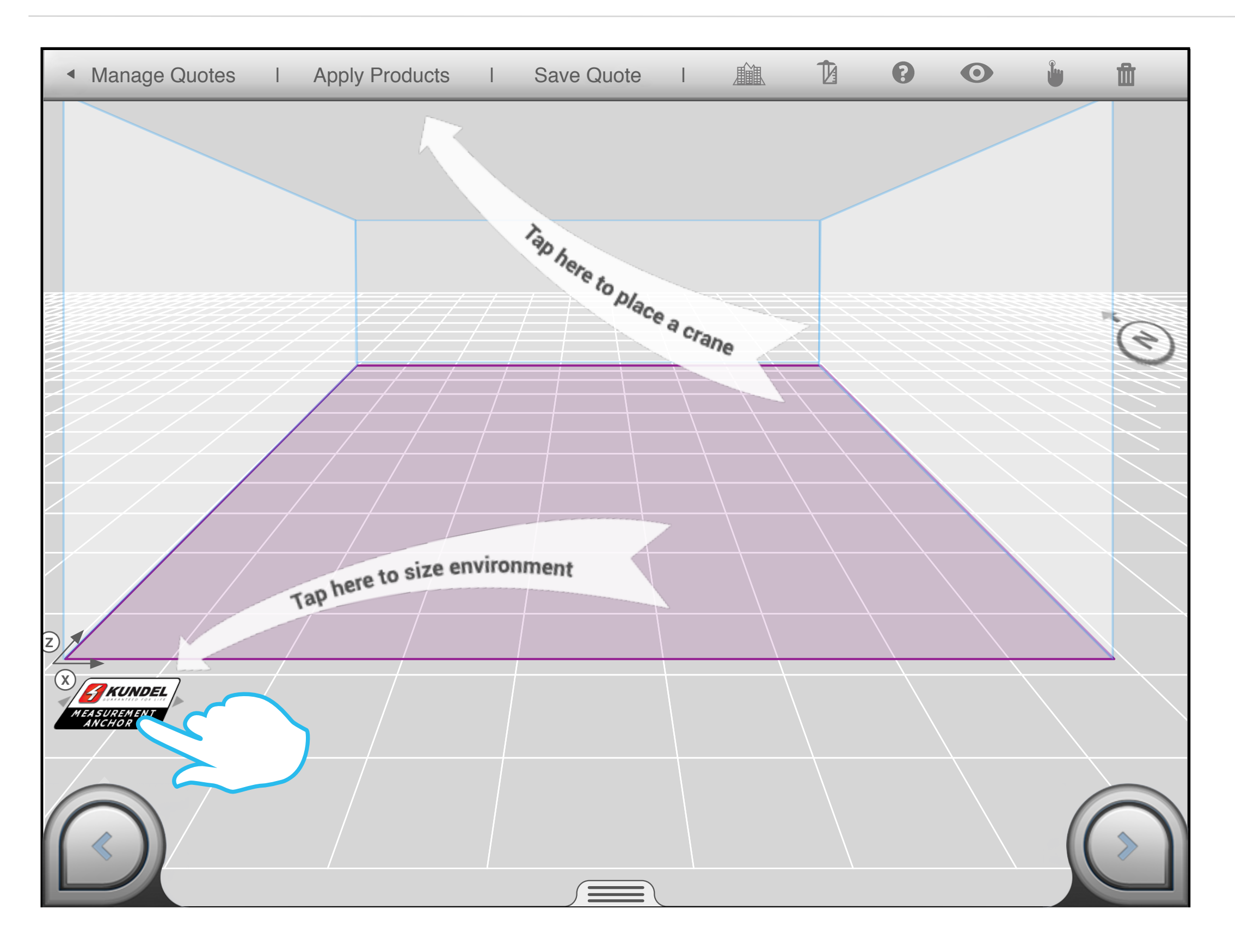

3

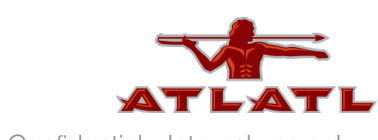

# define workspace 2

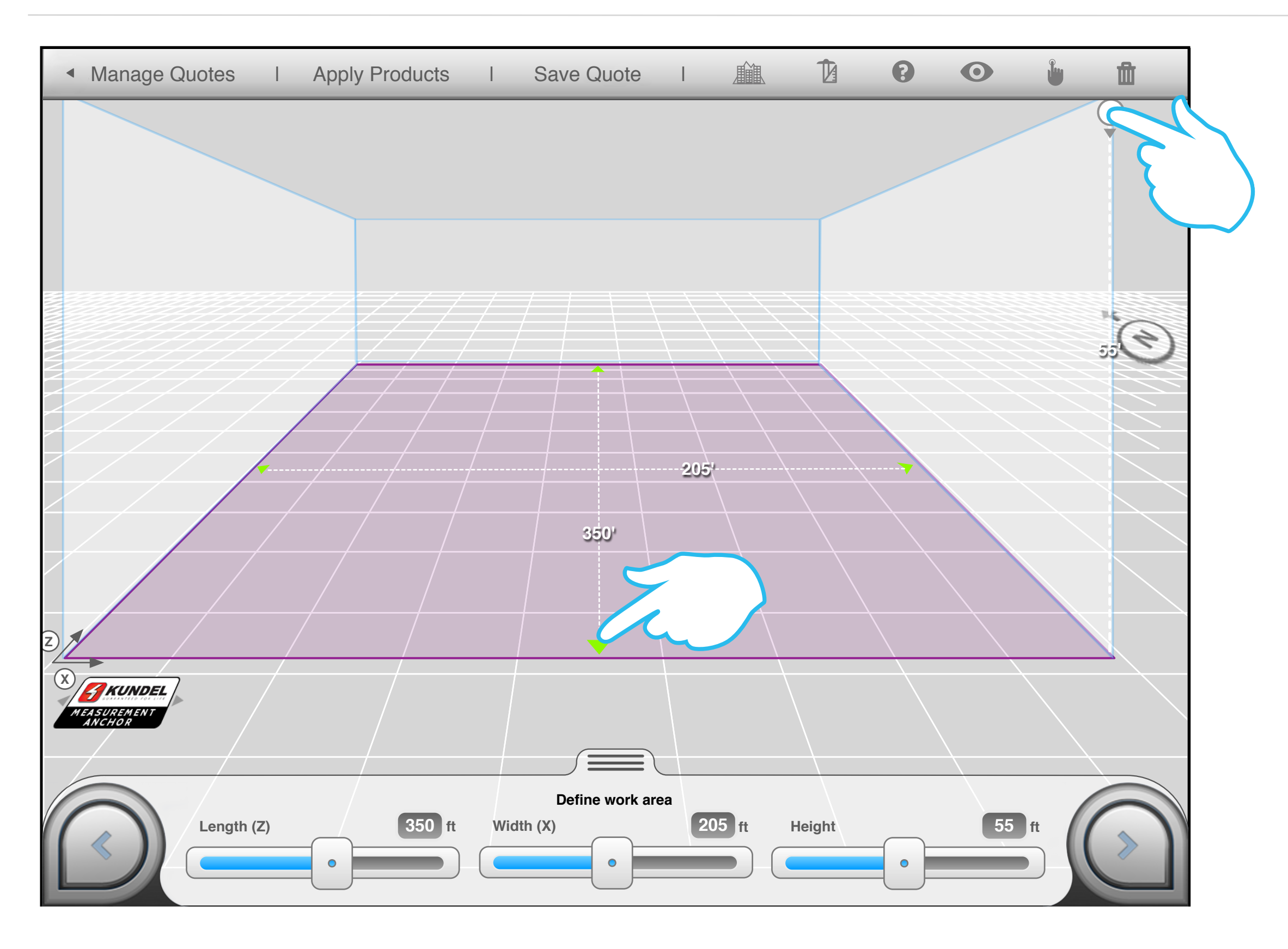

4

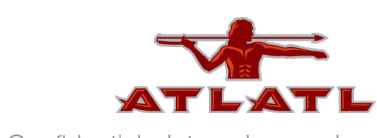

# set north 1

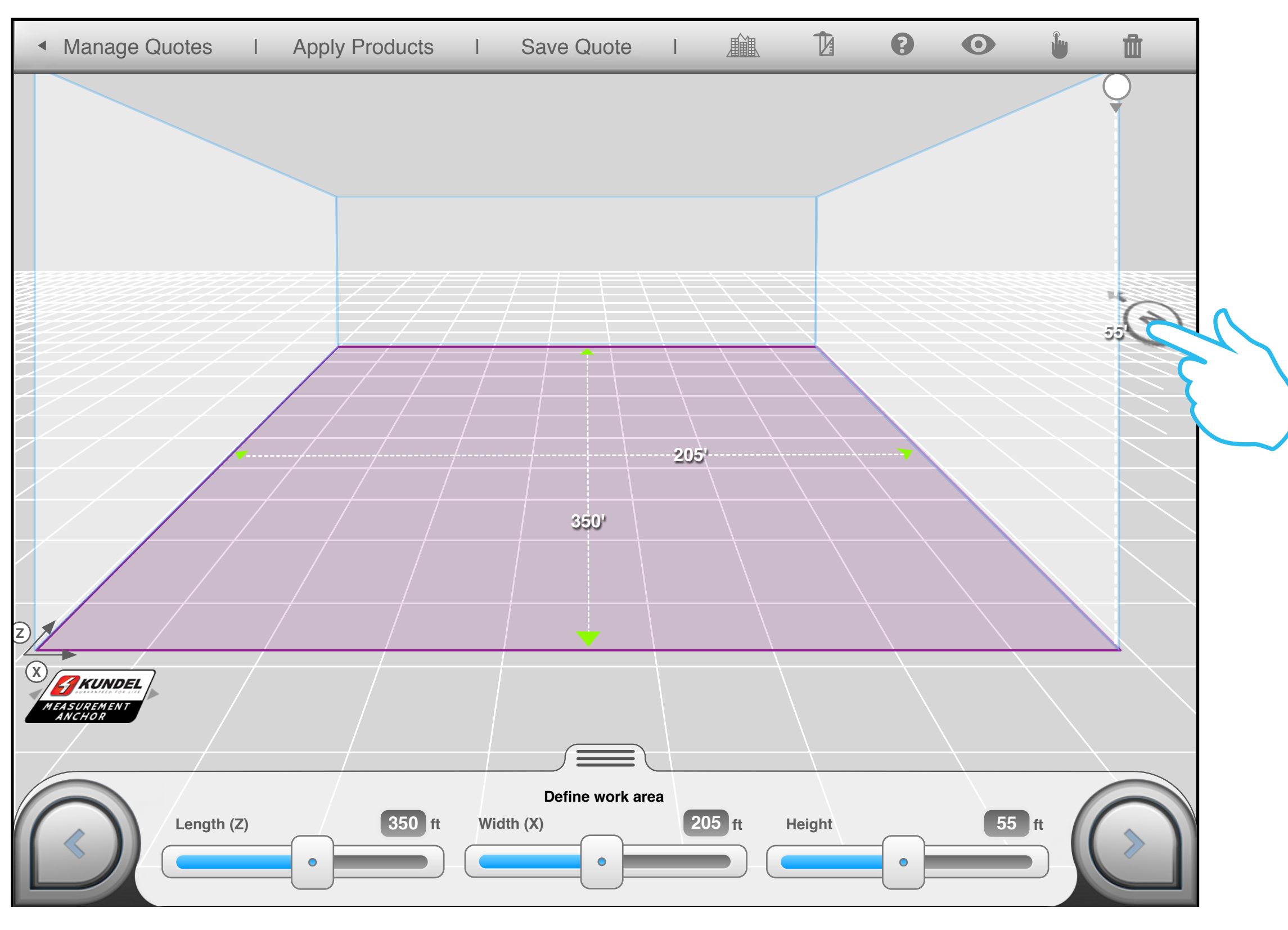

5

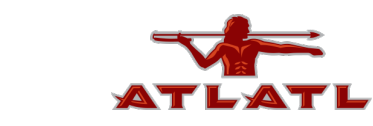

# 4 set north 2

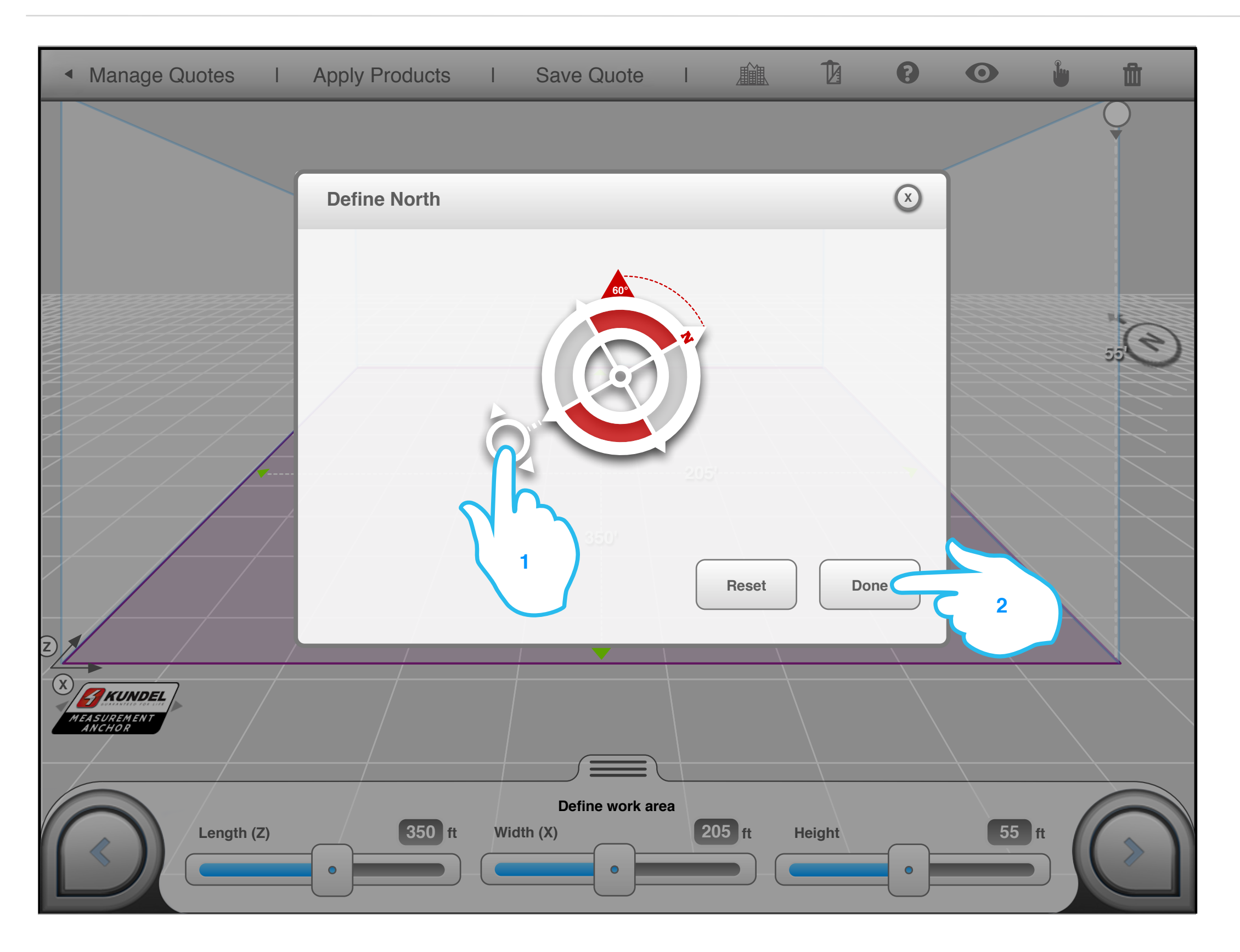

6

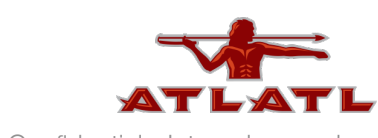

# apply products

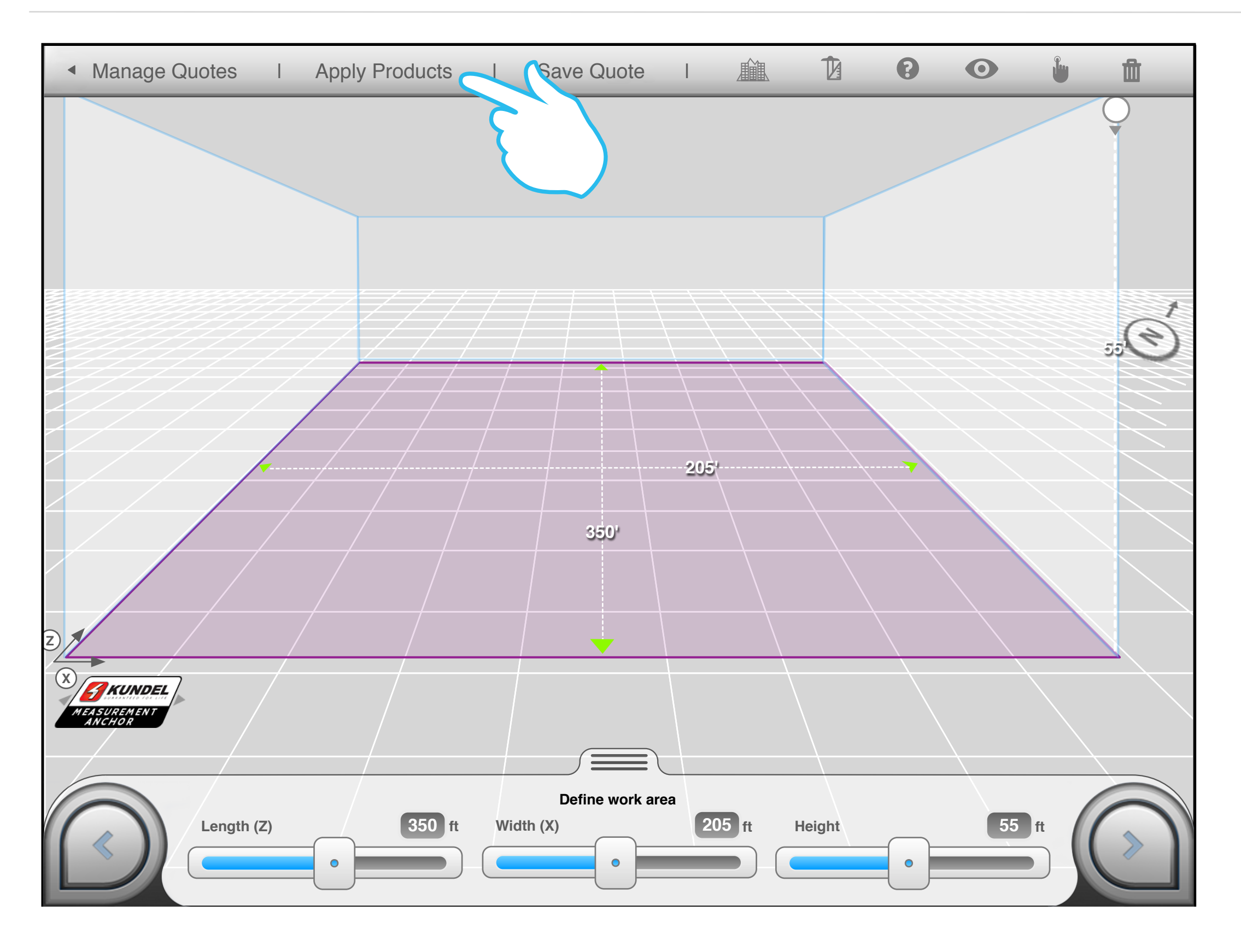

ATLA

7

# other systems 1

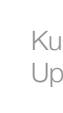

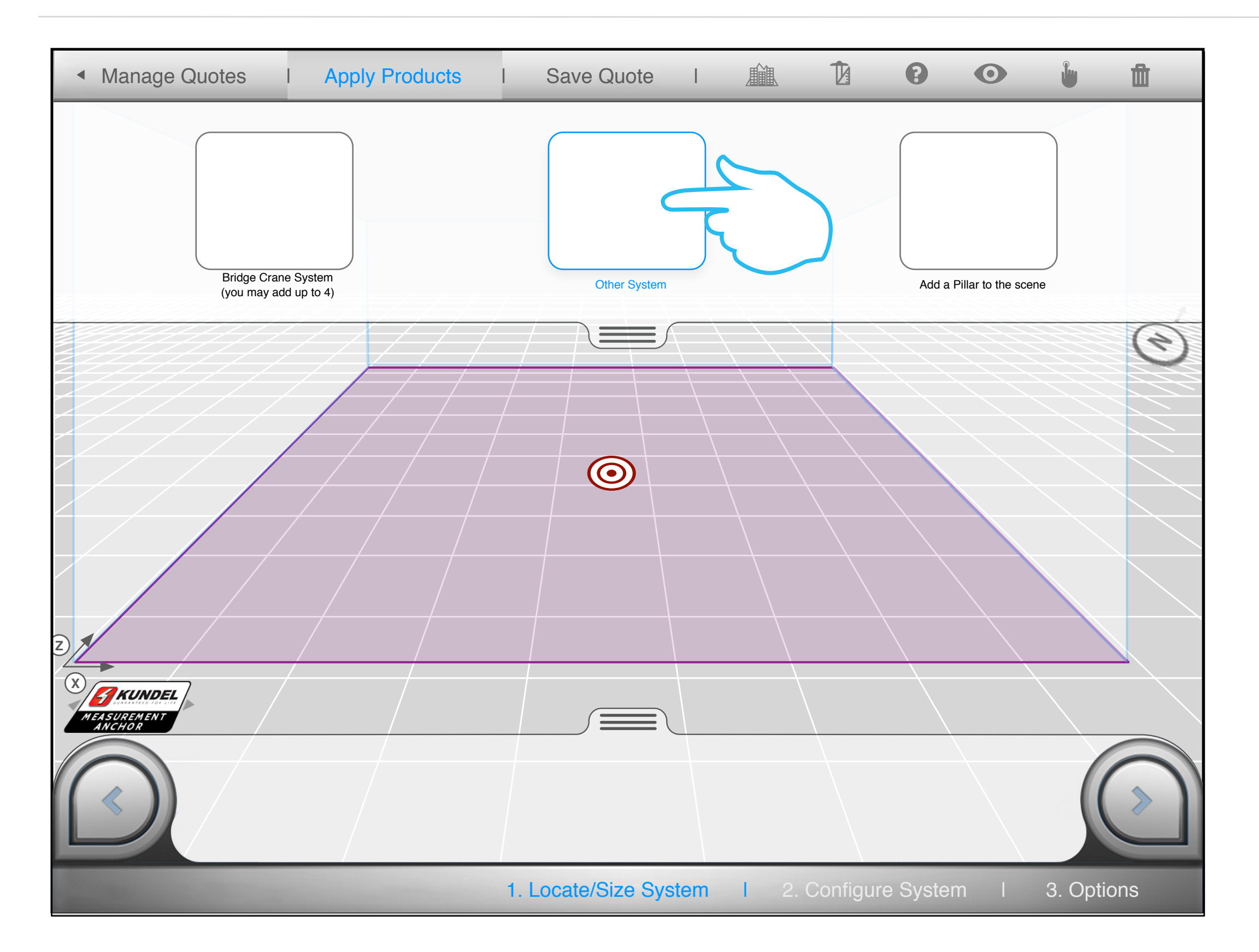

8

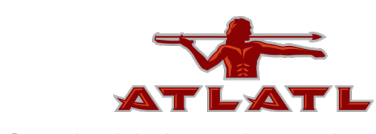

# other system 2

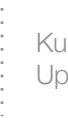

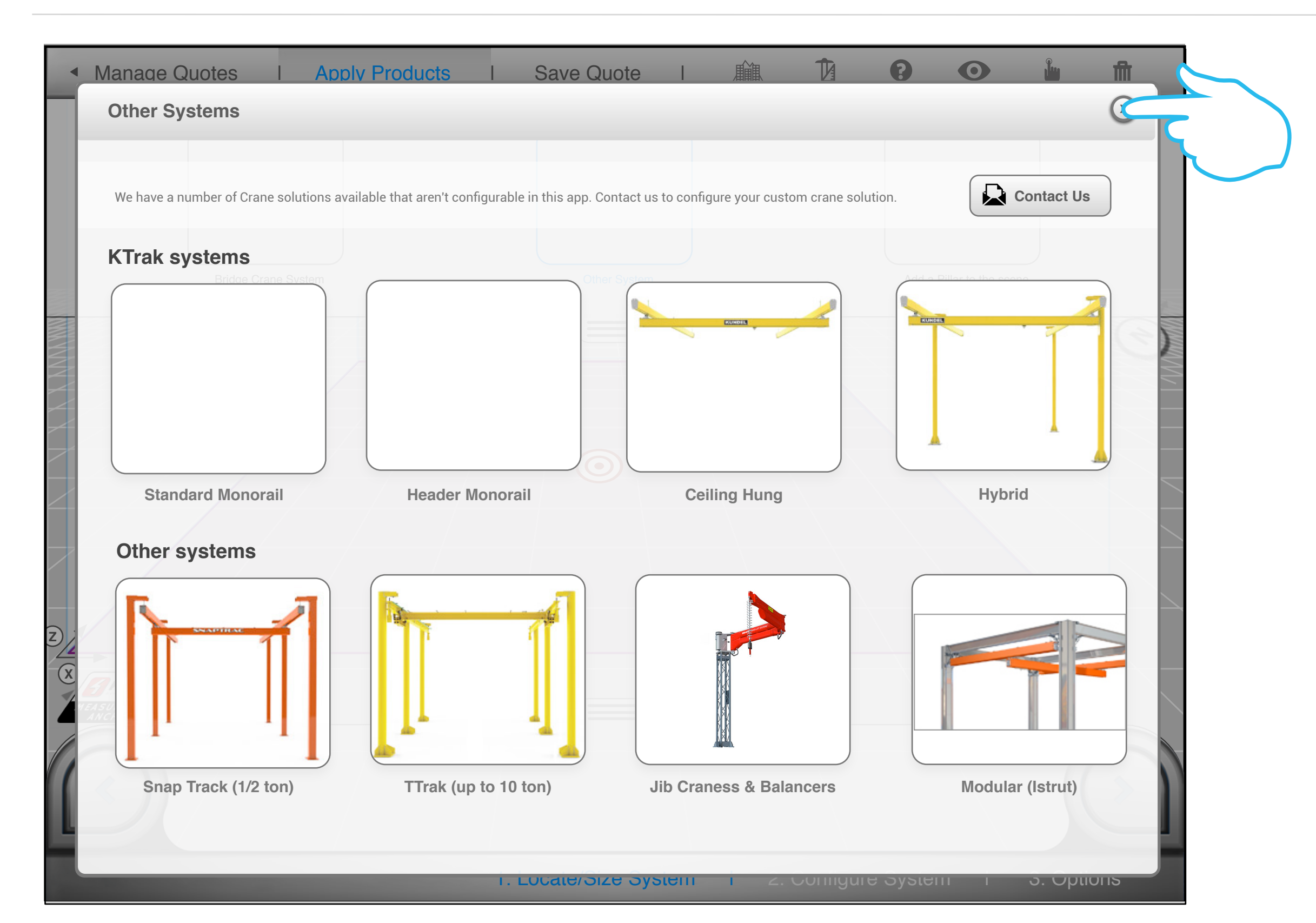

9

# ATLATL

# move destination target

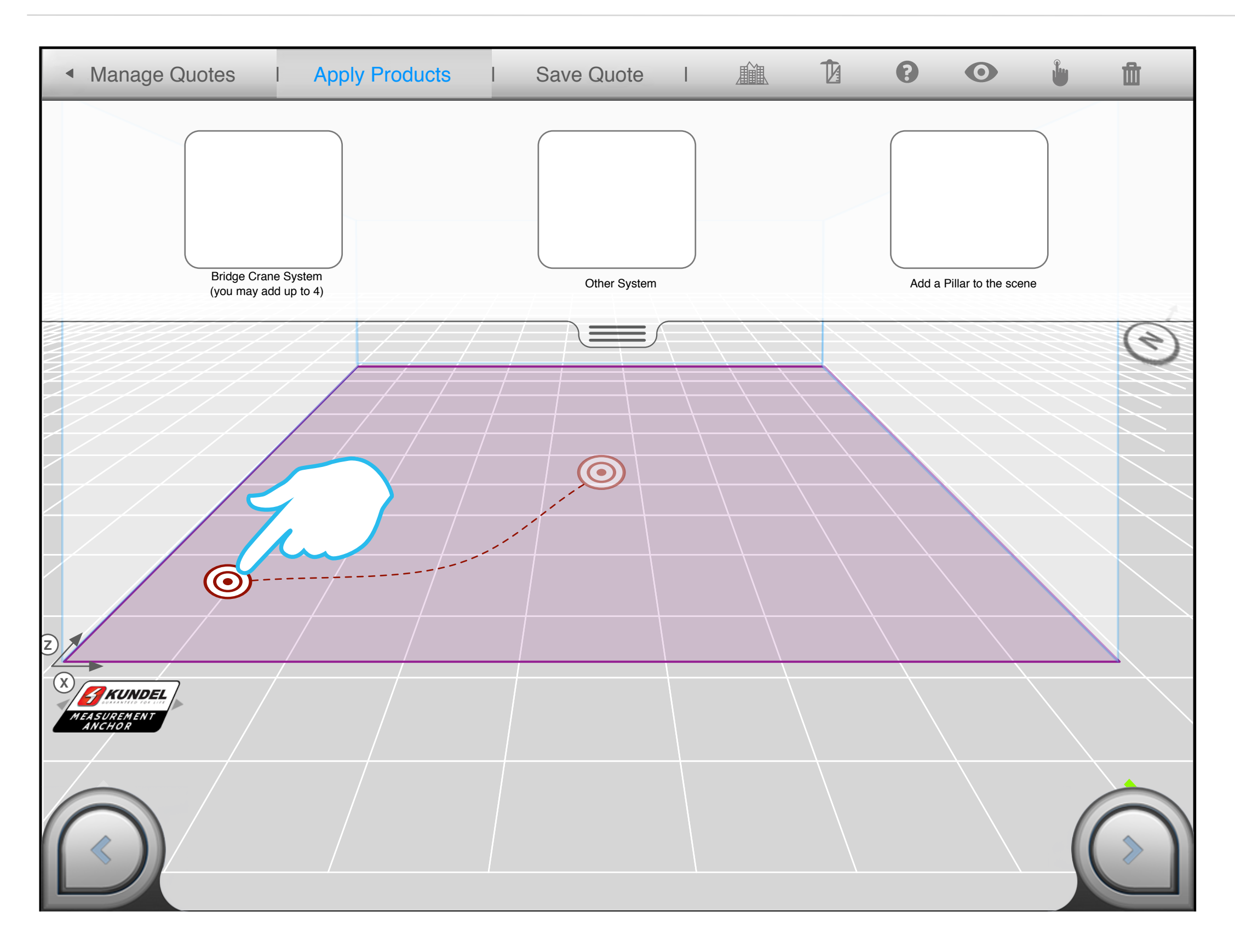

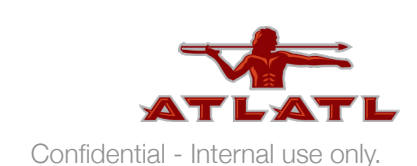

# add pillar

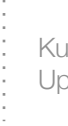

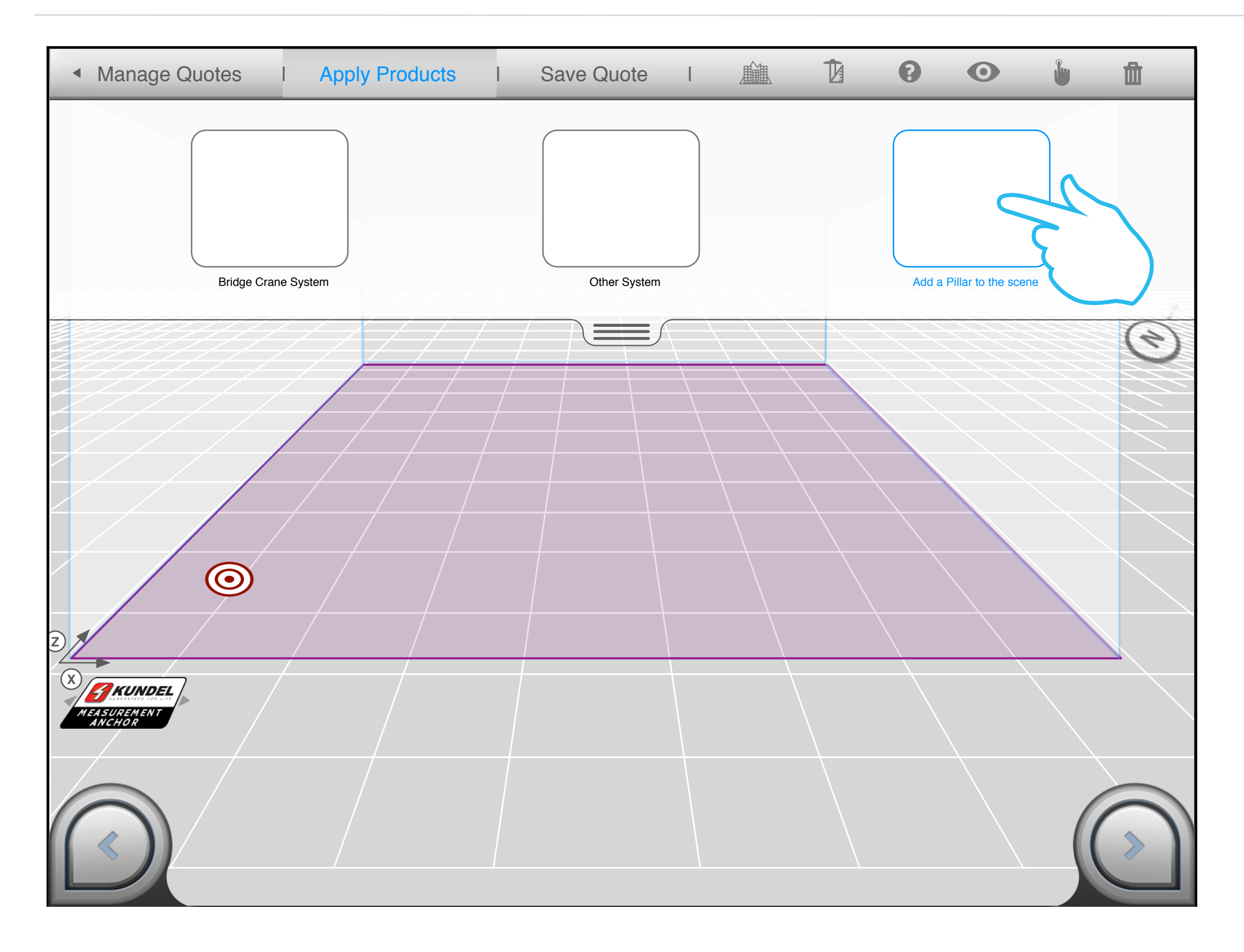

11

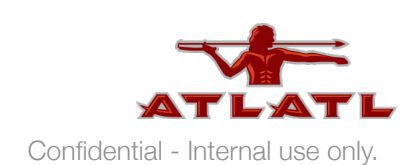

# relocate pillar

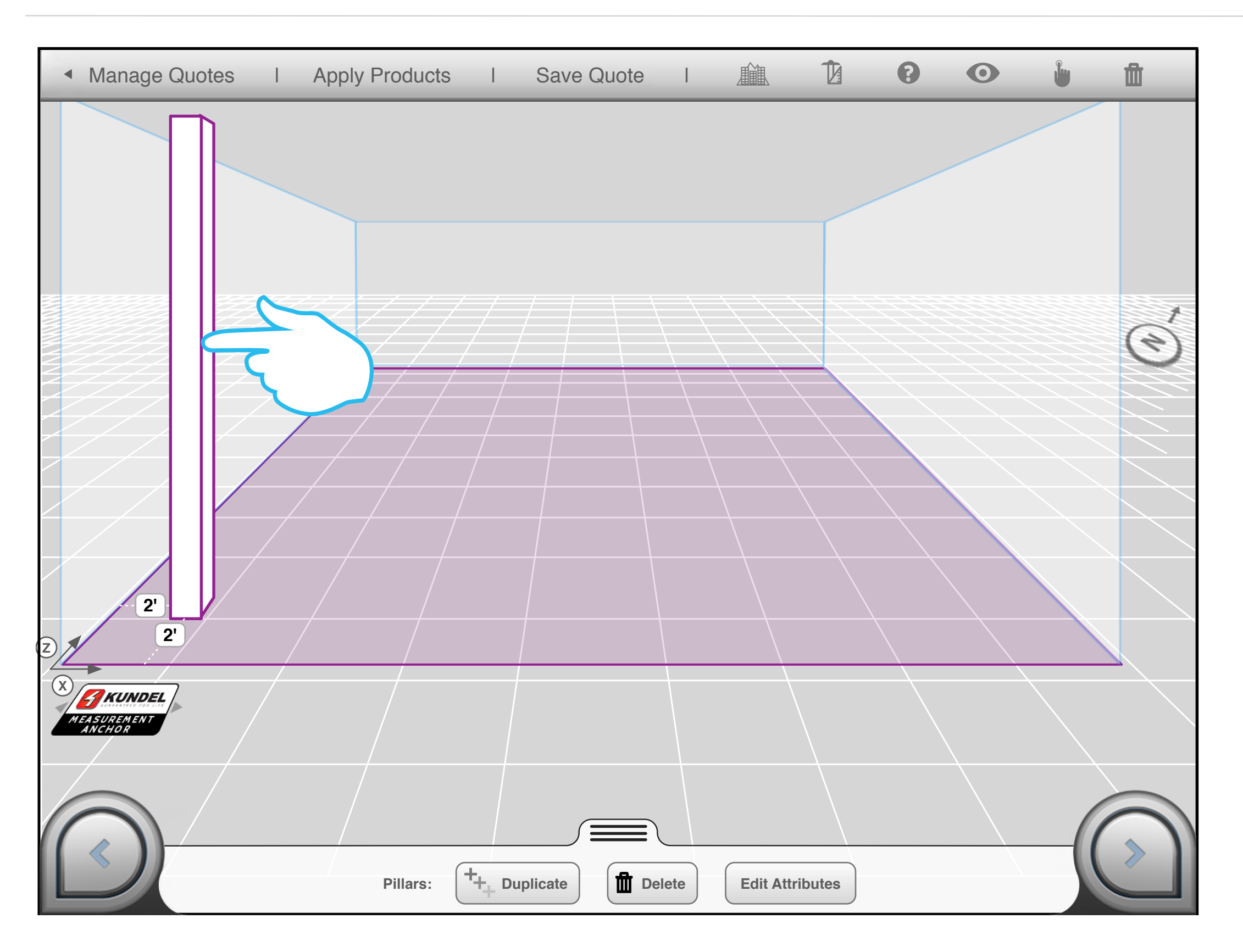

12

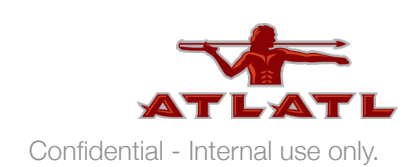

# edit pillar

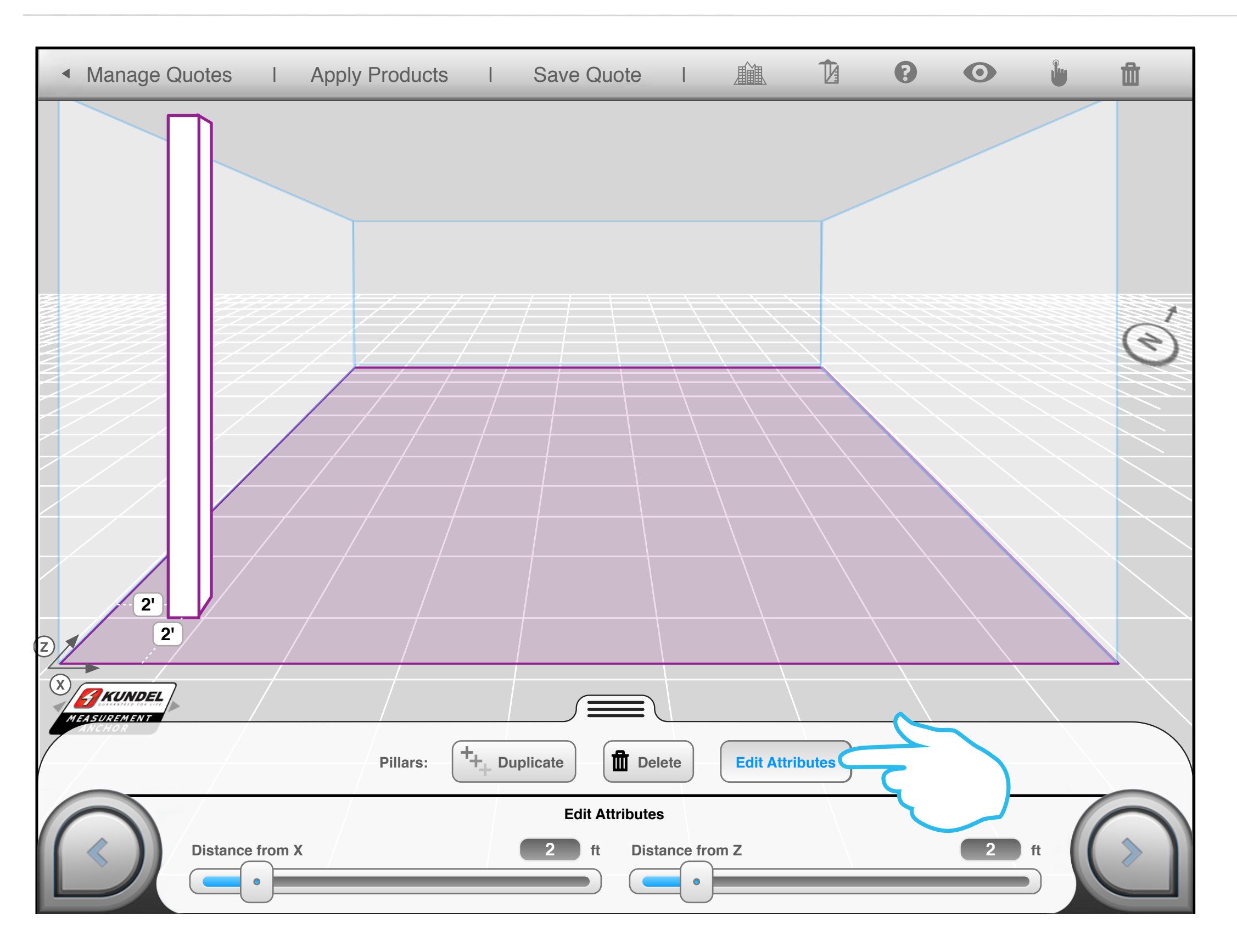

13

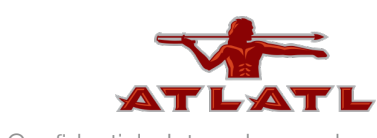

# duplicate pillar

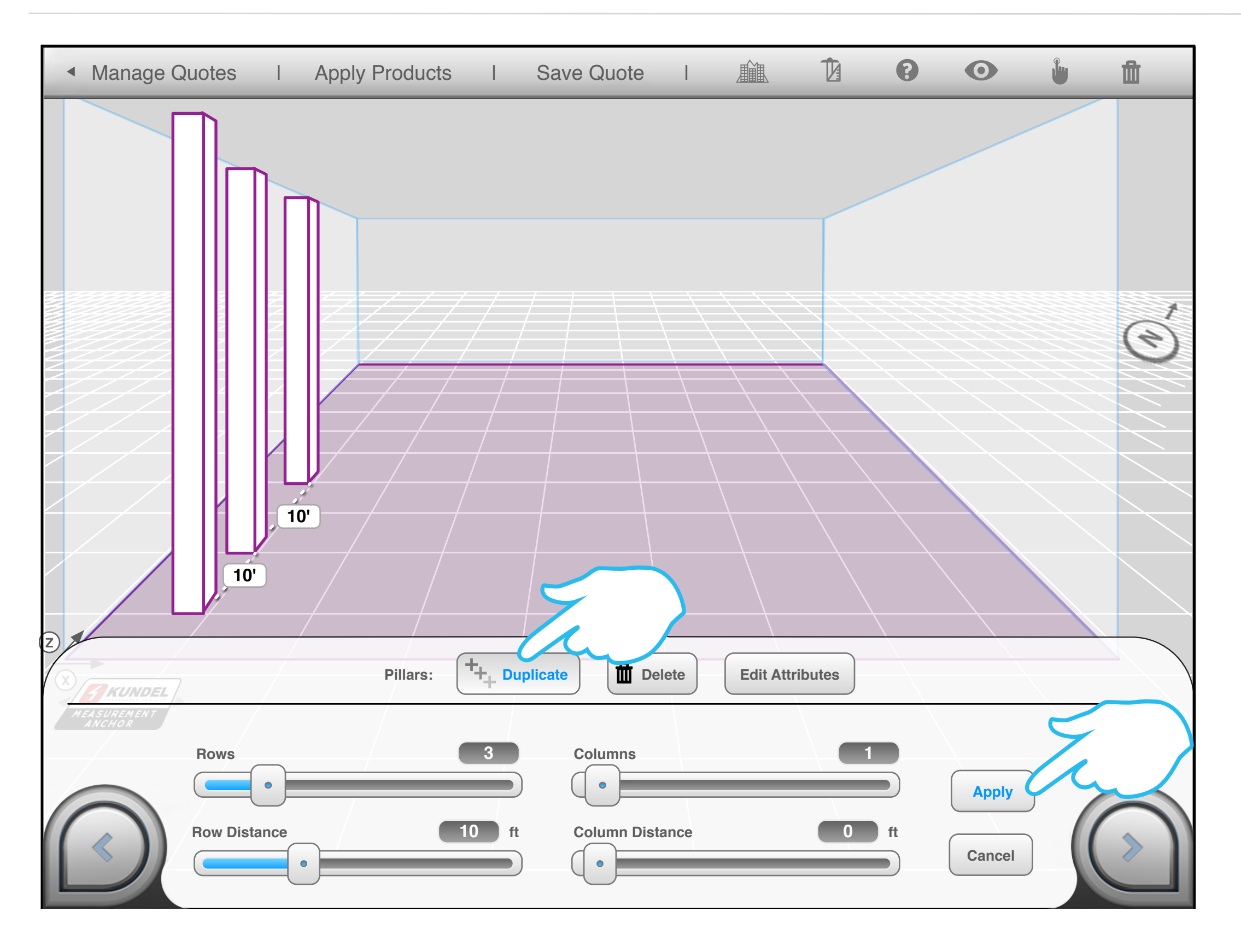

14

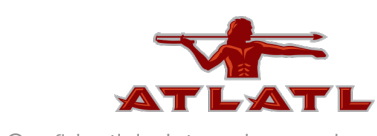

# add crane

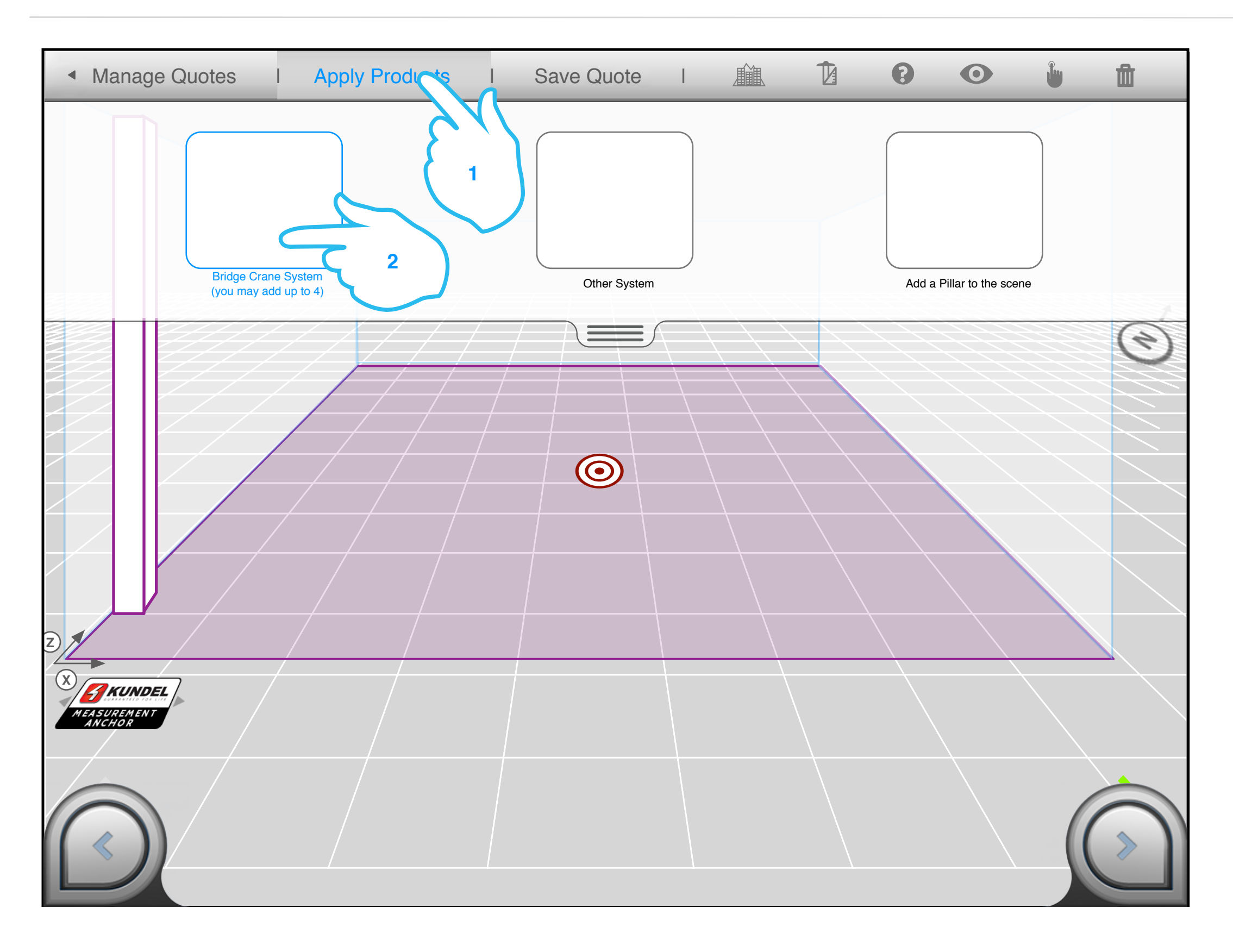

15

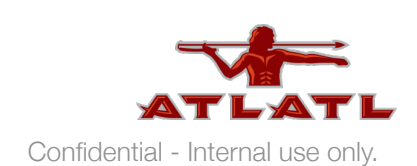

# size & place crane

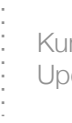

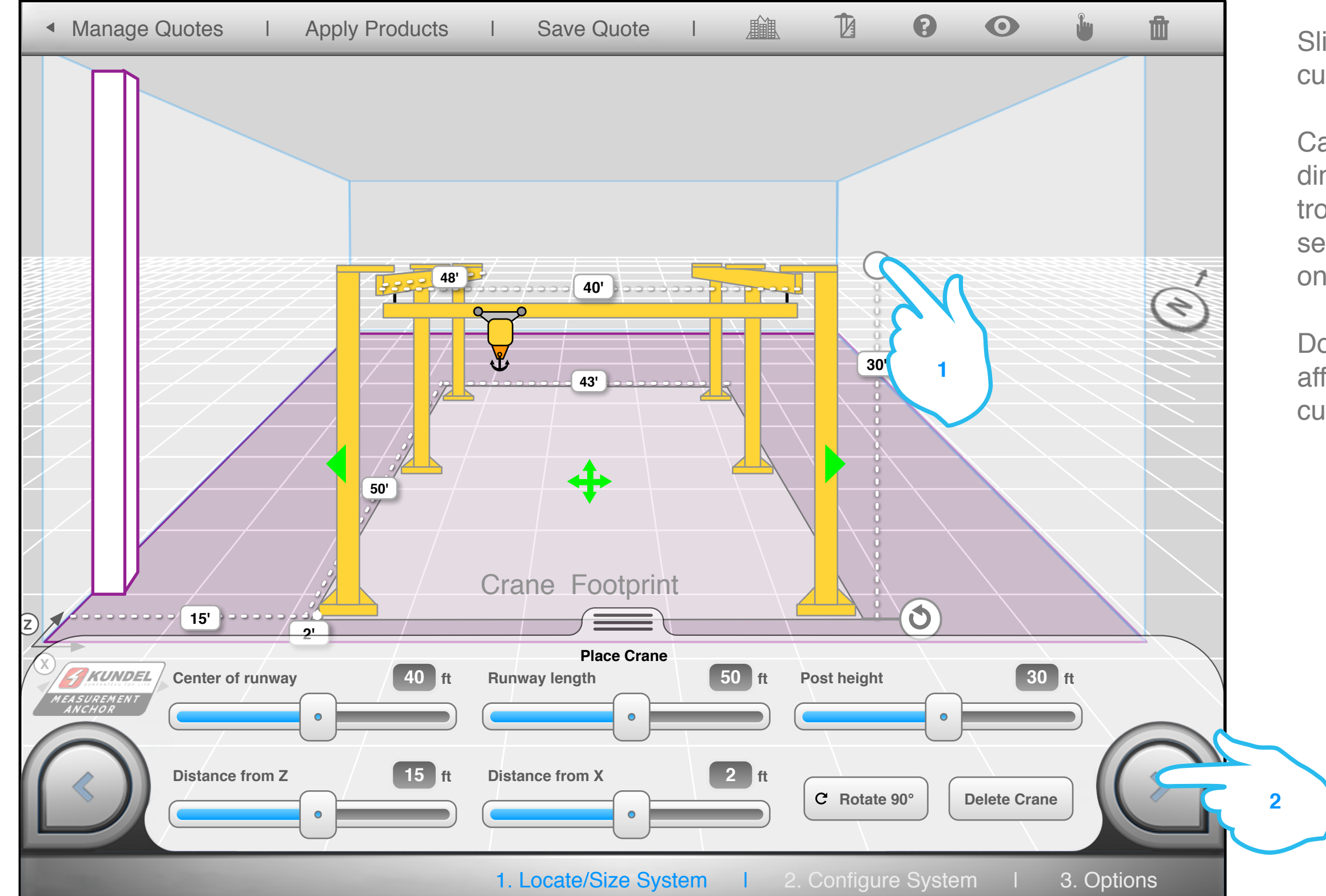

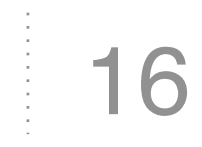

Sliders and dimensions are currently for the crane footprint.

Can we put workspace dimensions in yet? We don't know trolley numbers or weights yet, seems like we should only focus on footprint here.

Does this type of rotate affordance work or do we need curved arrows on the floor?

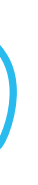

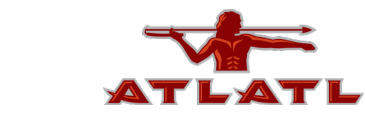

# configure crane tips

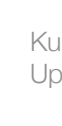

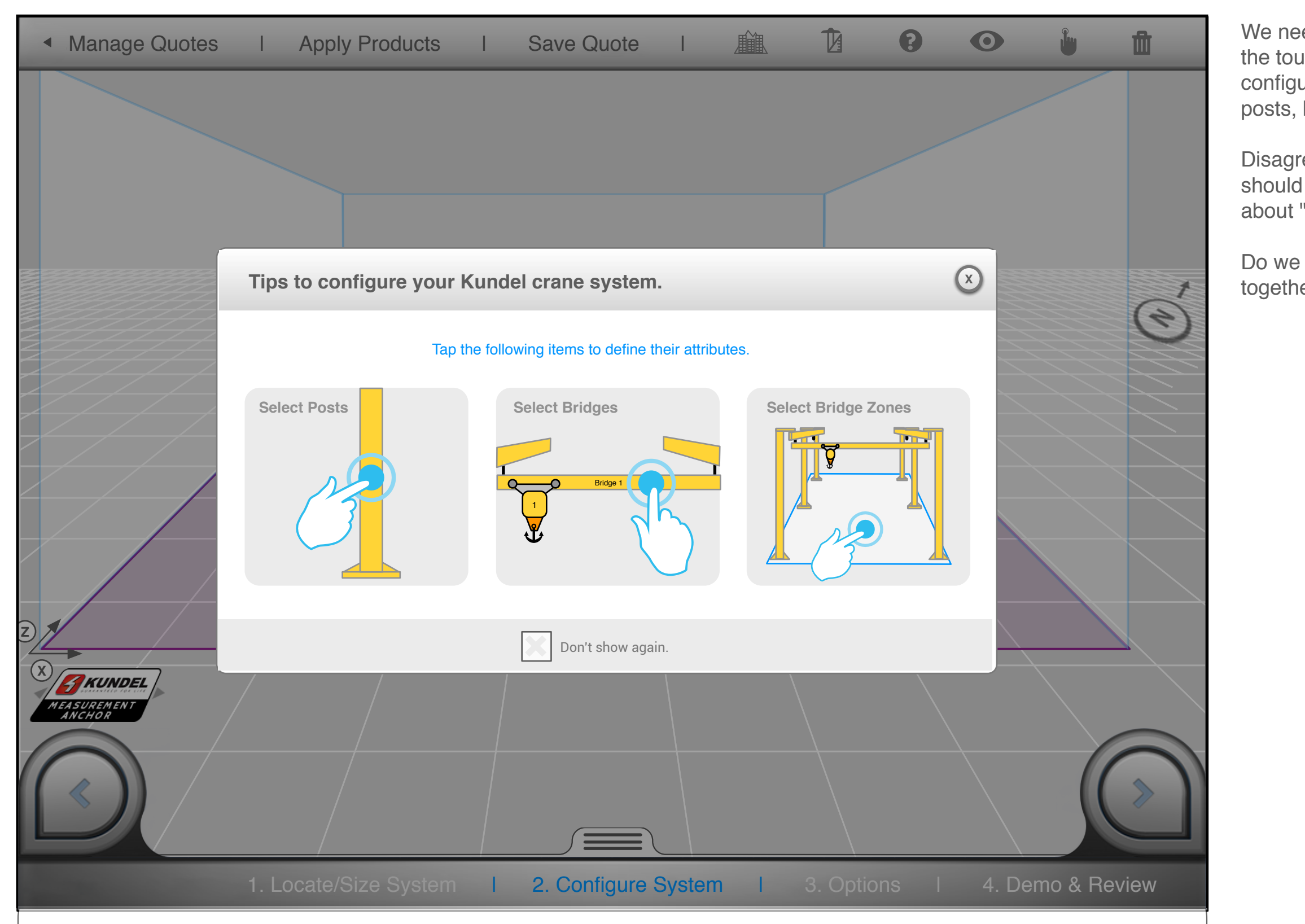

17

We need a tutorial here that tells the user the touch points they need to know to configure the crane details. Those include: posts, bridge zone footprint, and bridges.

Disagree with the note that configuration should be changed to Bridge Zone. What about "plan?" Or "quote?"

Do we need a note about using trolley's together/weight limits

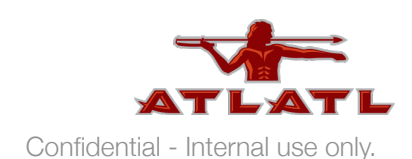

# bridge zones

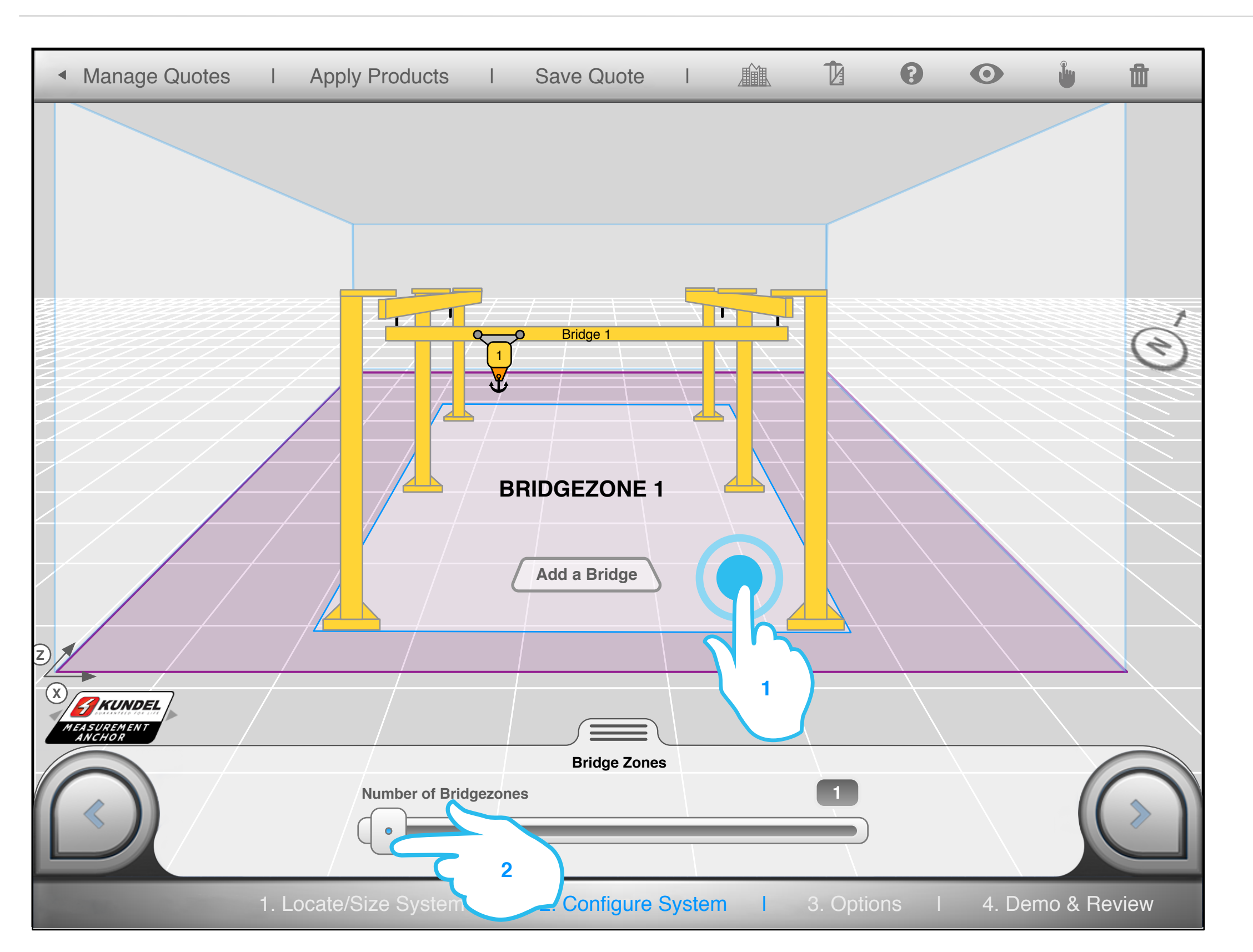

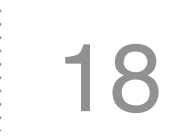

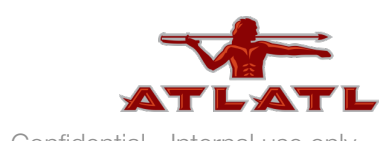

# adjust bridge zones

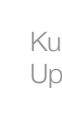

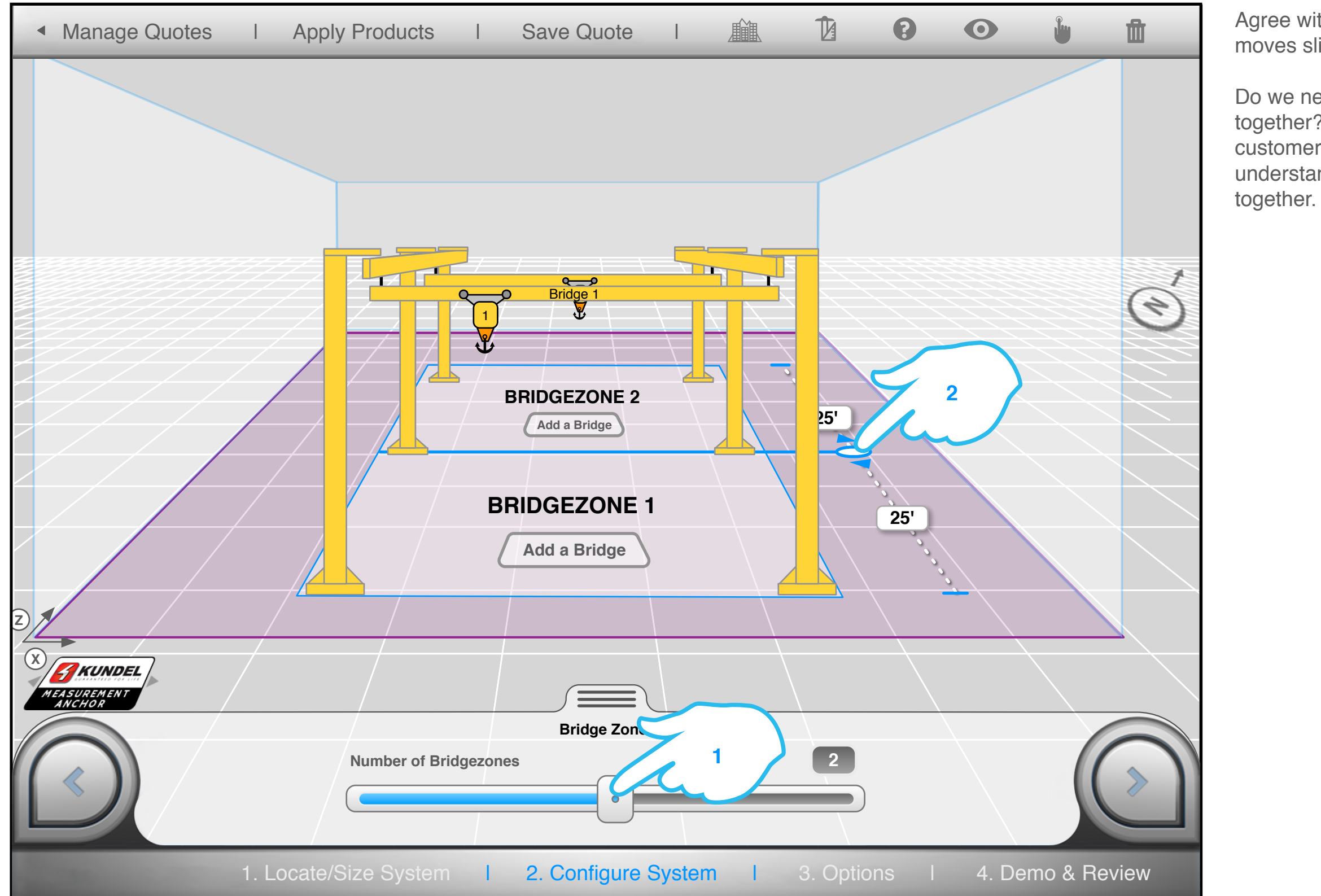

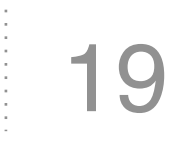

Agree with modal needed when the user moves slider to the left.

Do we need to ask if bridge zones are used together? Guy at Kundel said they let customers exceed the weight limit with the understanding that they don't use cranes together.

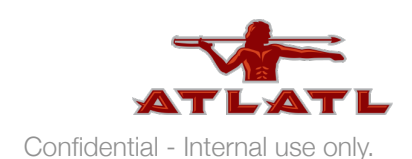

# select bridge

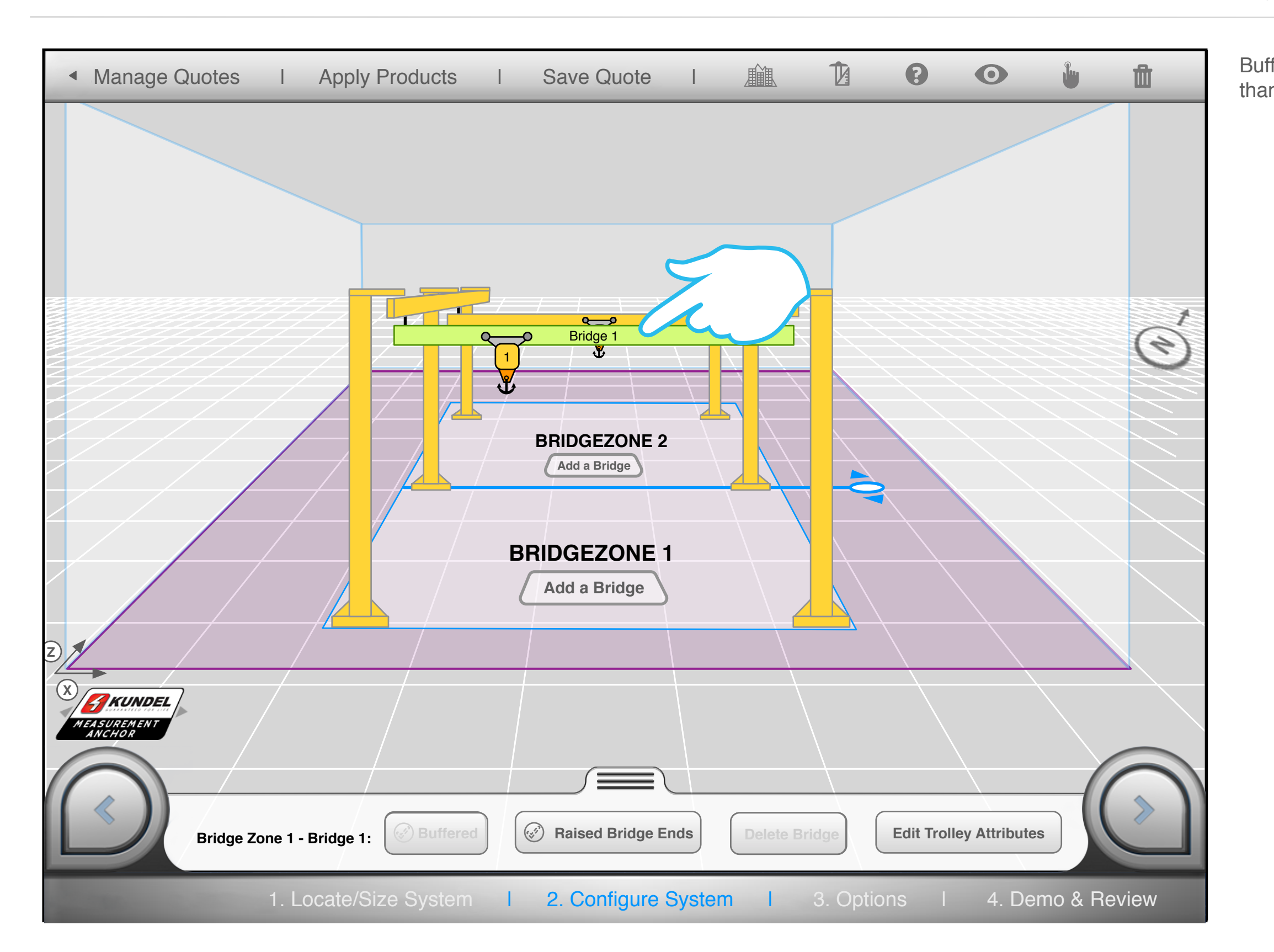

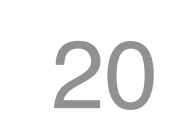

## Buffer button greyed out until there's more than 1 bridge in the zone.

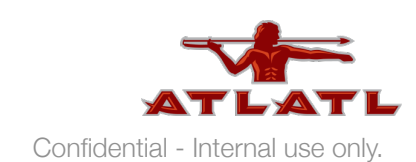

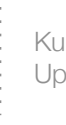

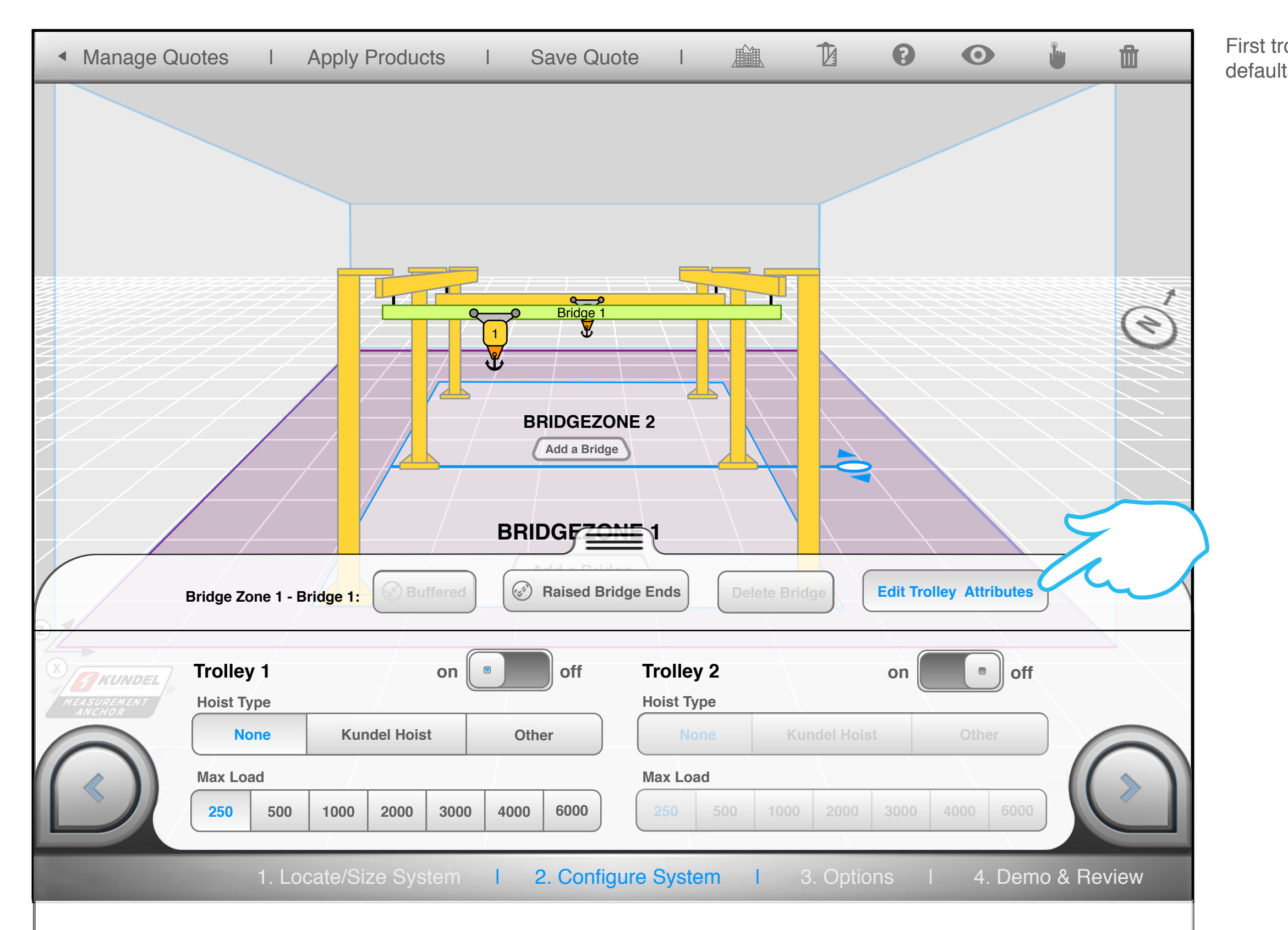

## First trolley defaults to on. Second Trolley defaults to off.

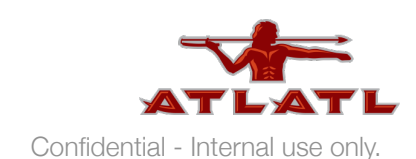

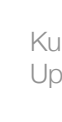

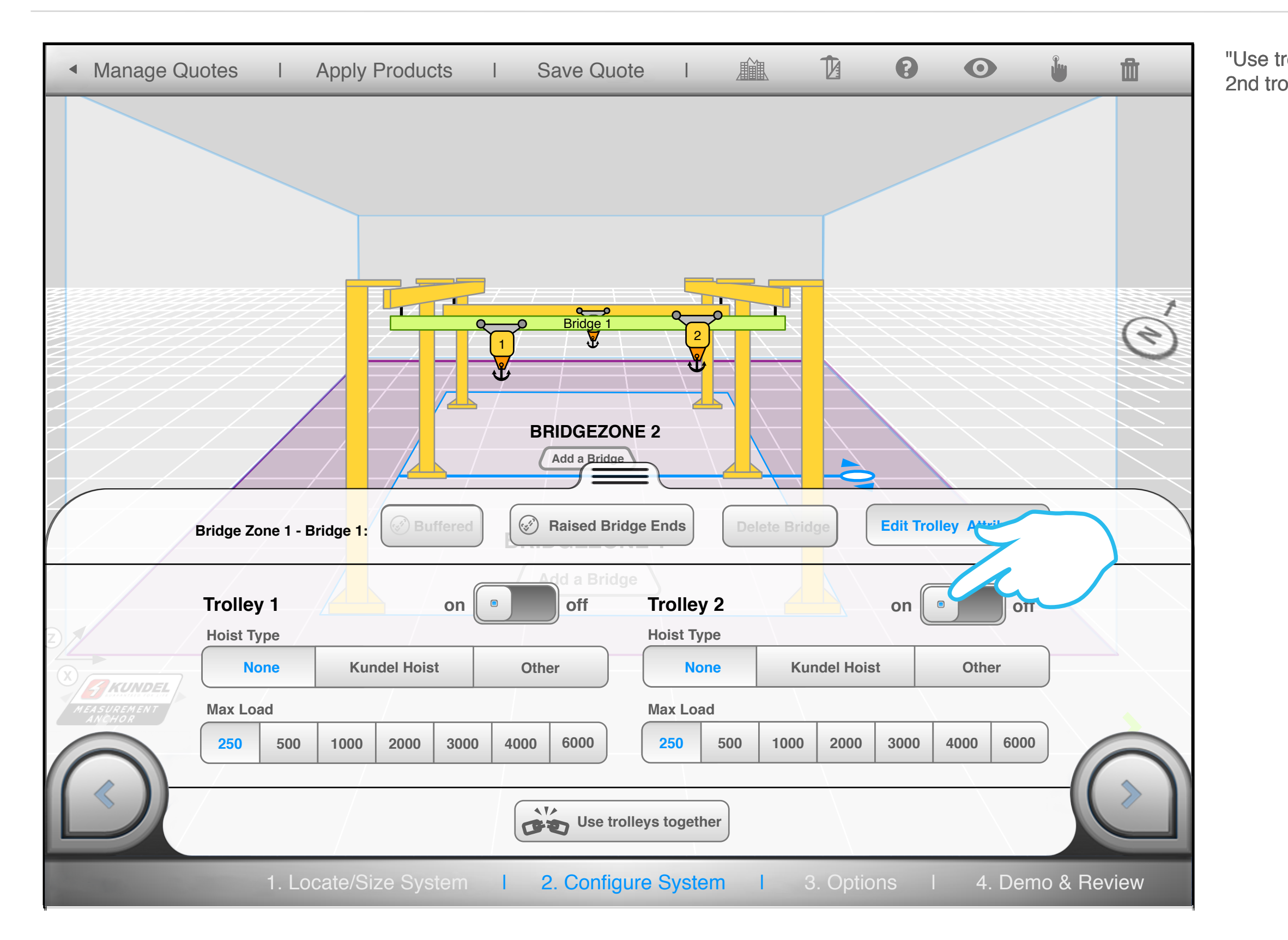

## "Use trolleys together" button pops up when 2nd trolley is switched on.

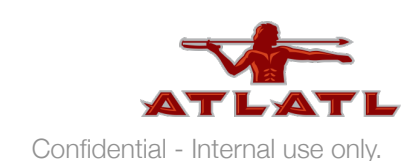

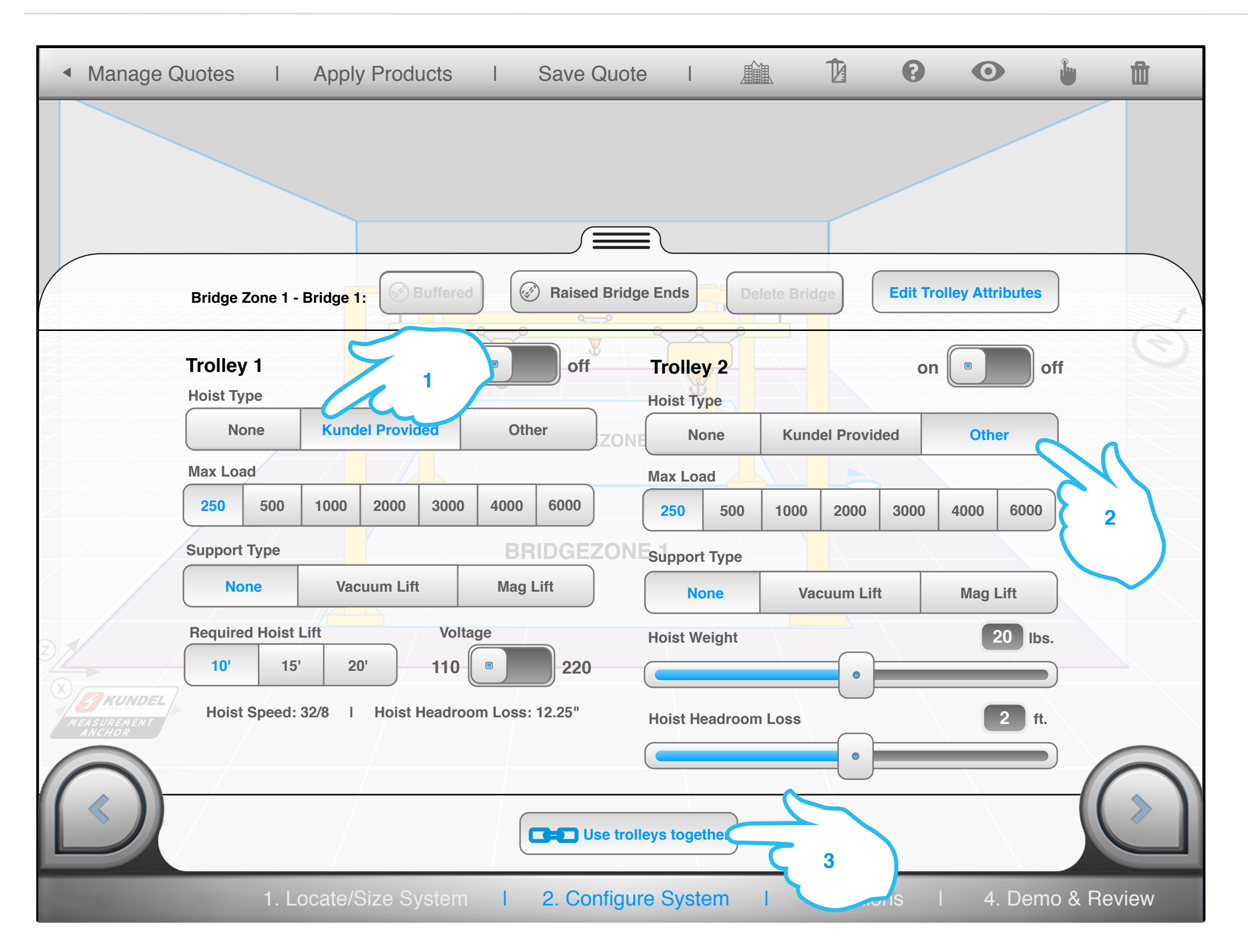

23

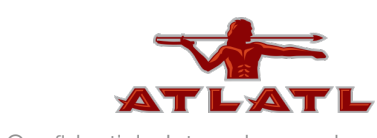

# close trolley attributes

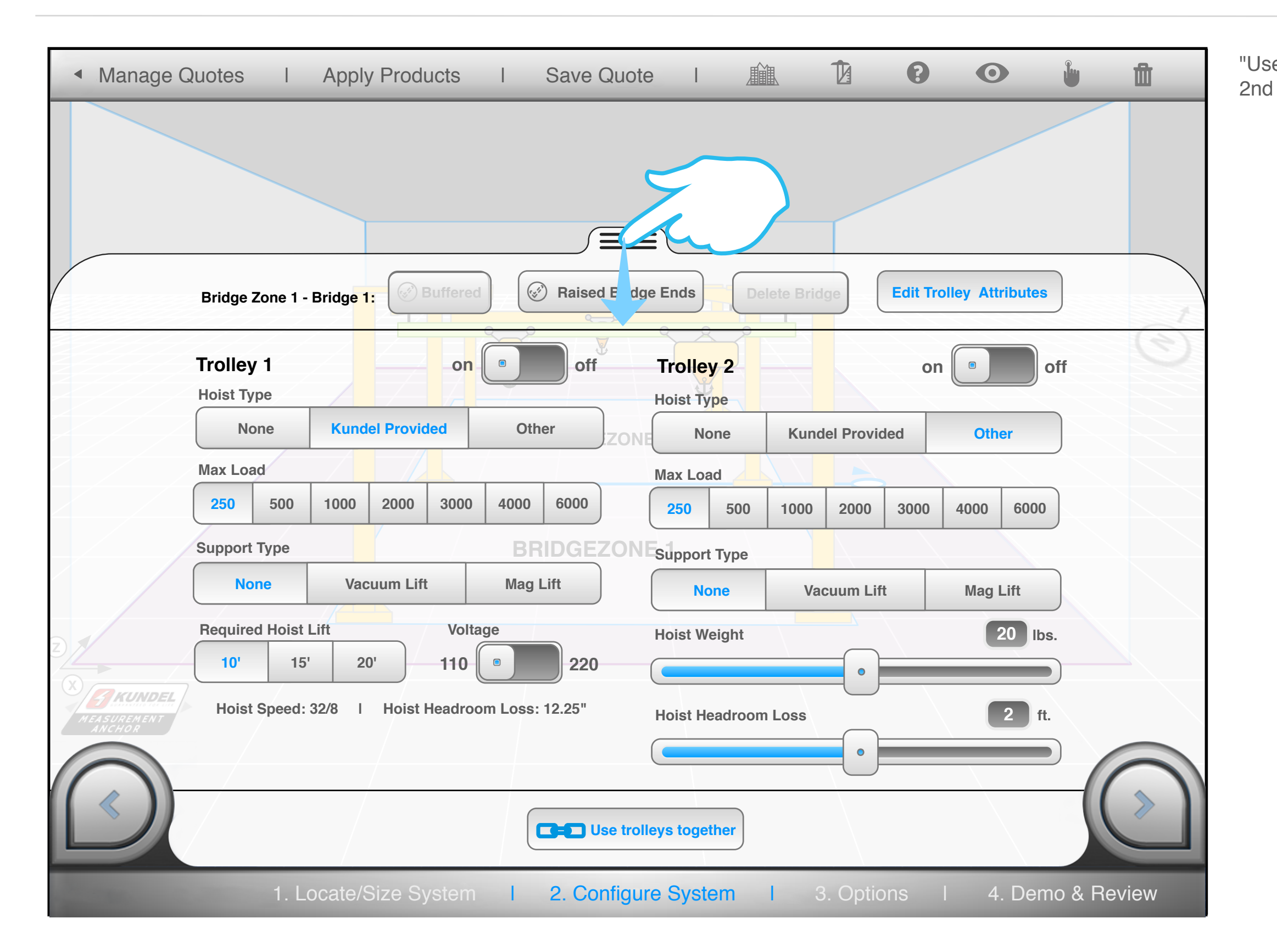

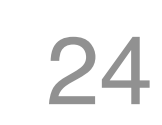

## "Use trolleys together" button pops up when 2nd trolley is switched on.

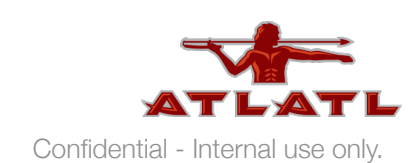

# add a bridge

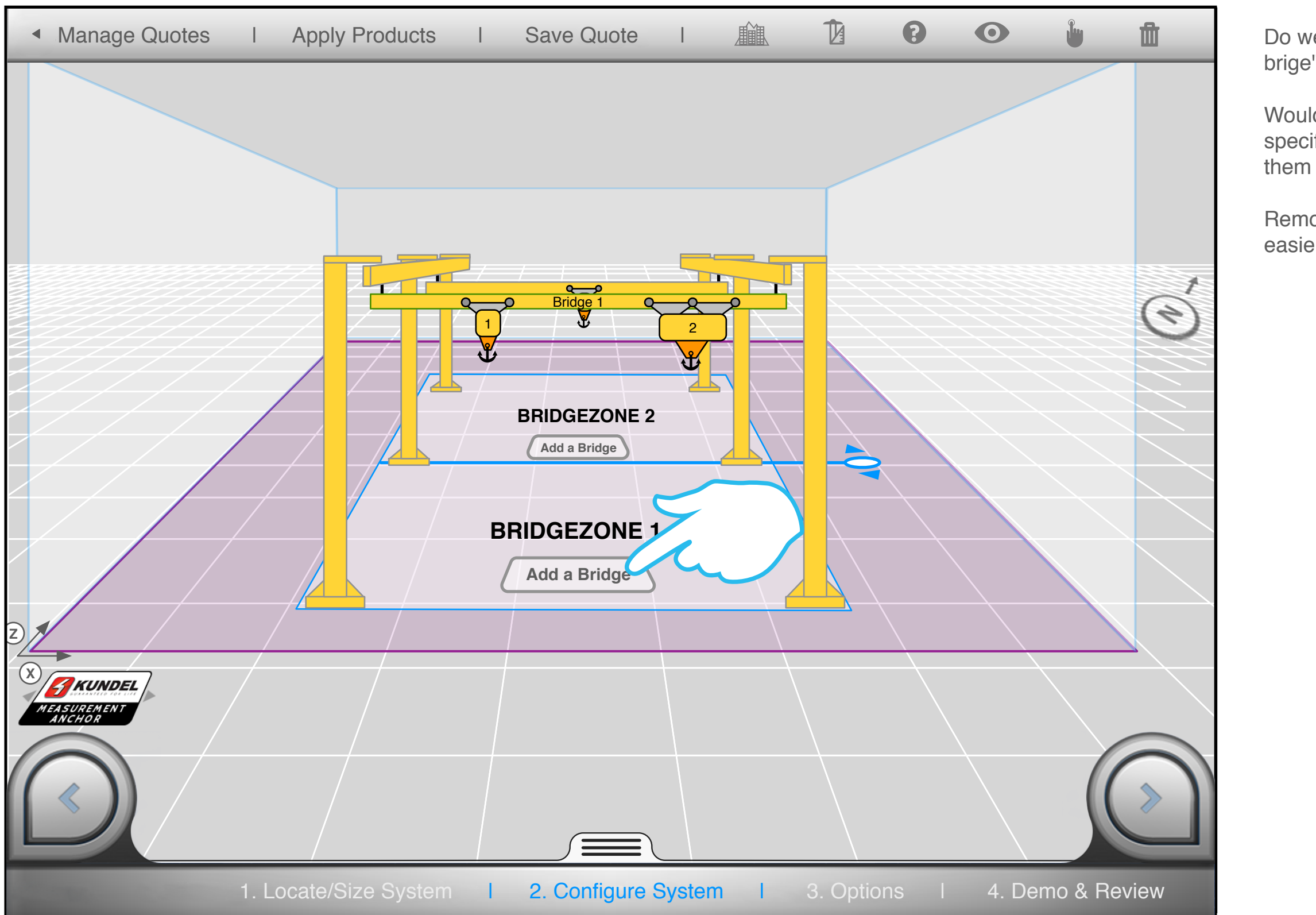

Do we need to include a button to "remove a brige" next to the "add a bridge" button?

Would we need to let the user choose the specific bridge to remove or just remove them in the same order they were added?

Removal via a button in the POP is much easier and direct.

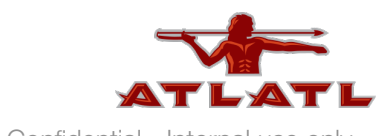

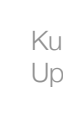

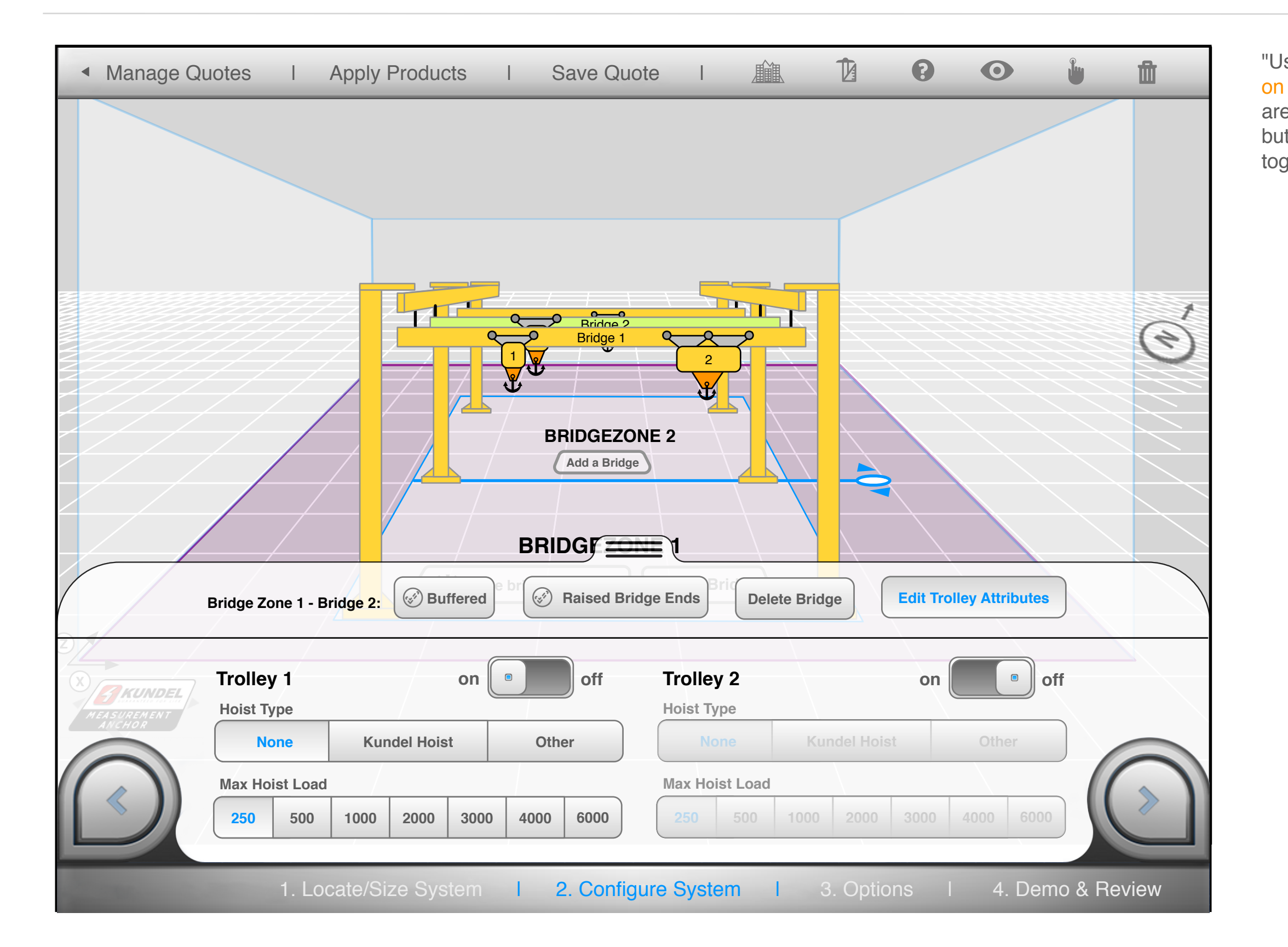

"Use bridges together" button is displayed on the floor of the bridgezone when there are 2 or more bridges in its bridge zone. This button links all of the bridges in the zone together.

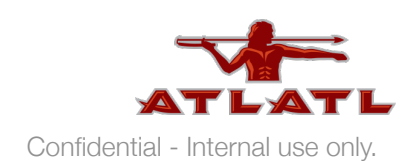

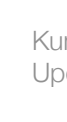

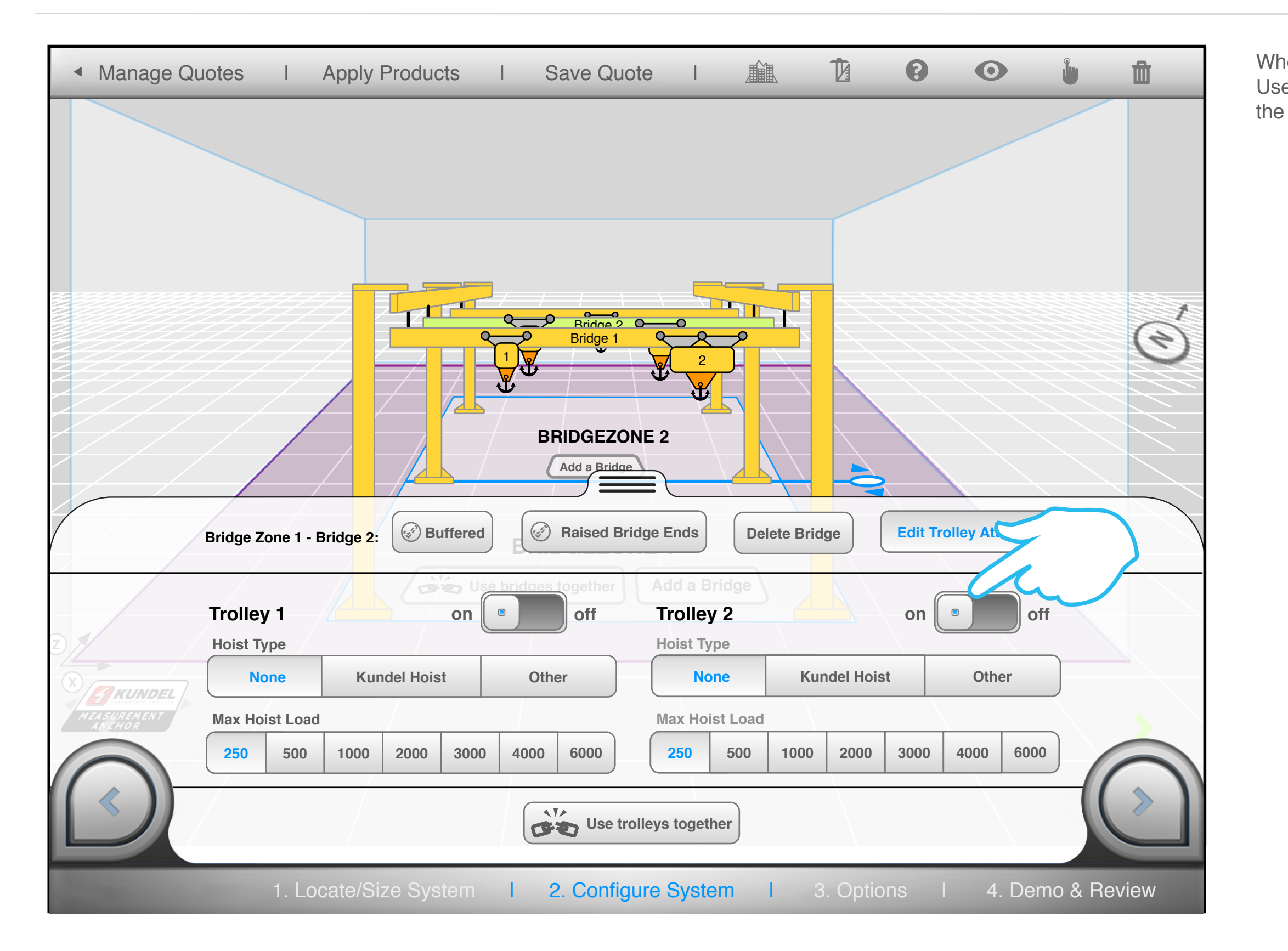

#### When second trolly is turned on Use trolleys together" button pops in next to the "use bridges together" button

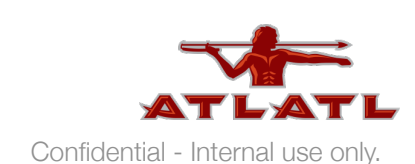

# **Use bridges together**

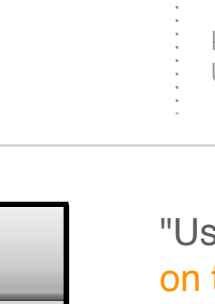

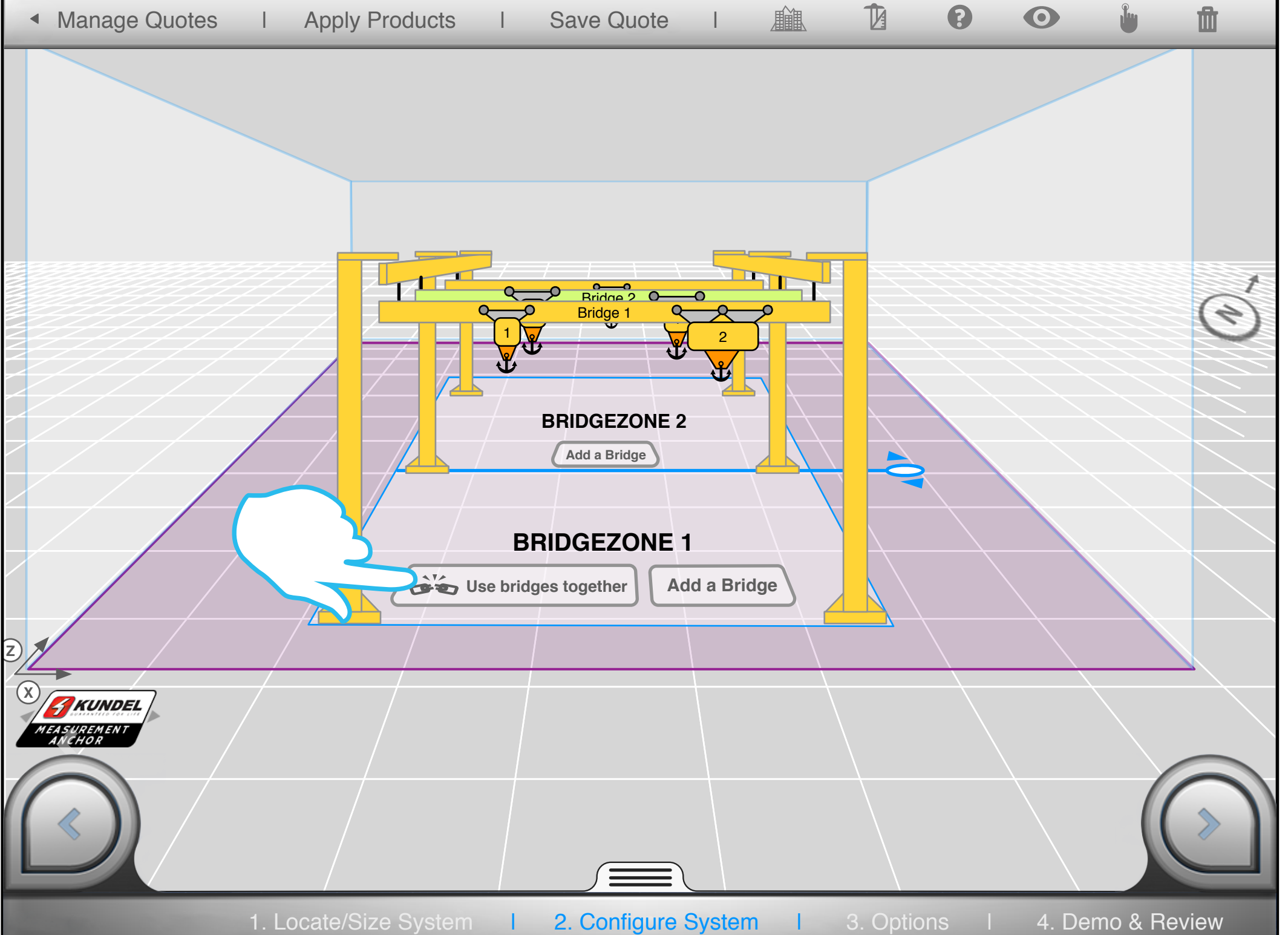

"Use bridges together" button is displayed on the floor of the bridgezone when there are 2 or more bridges in its bridge zone. This button links all of the bridges in the zone together.

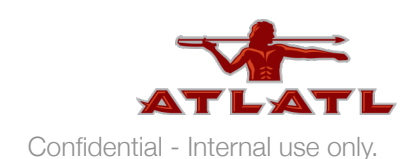

# **Use bridges together 2**

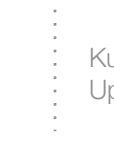

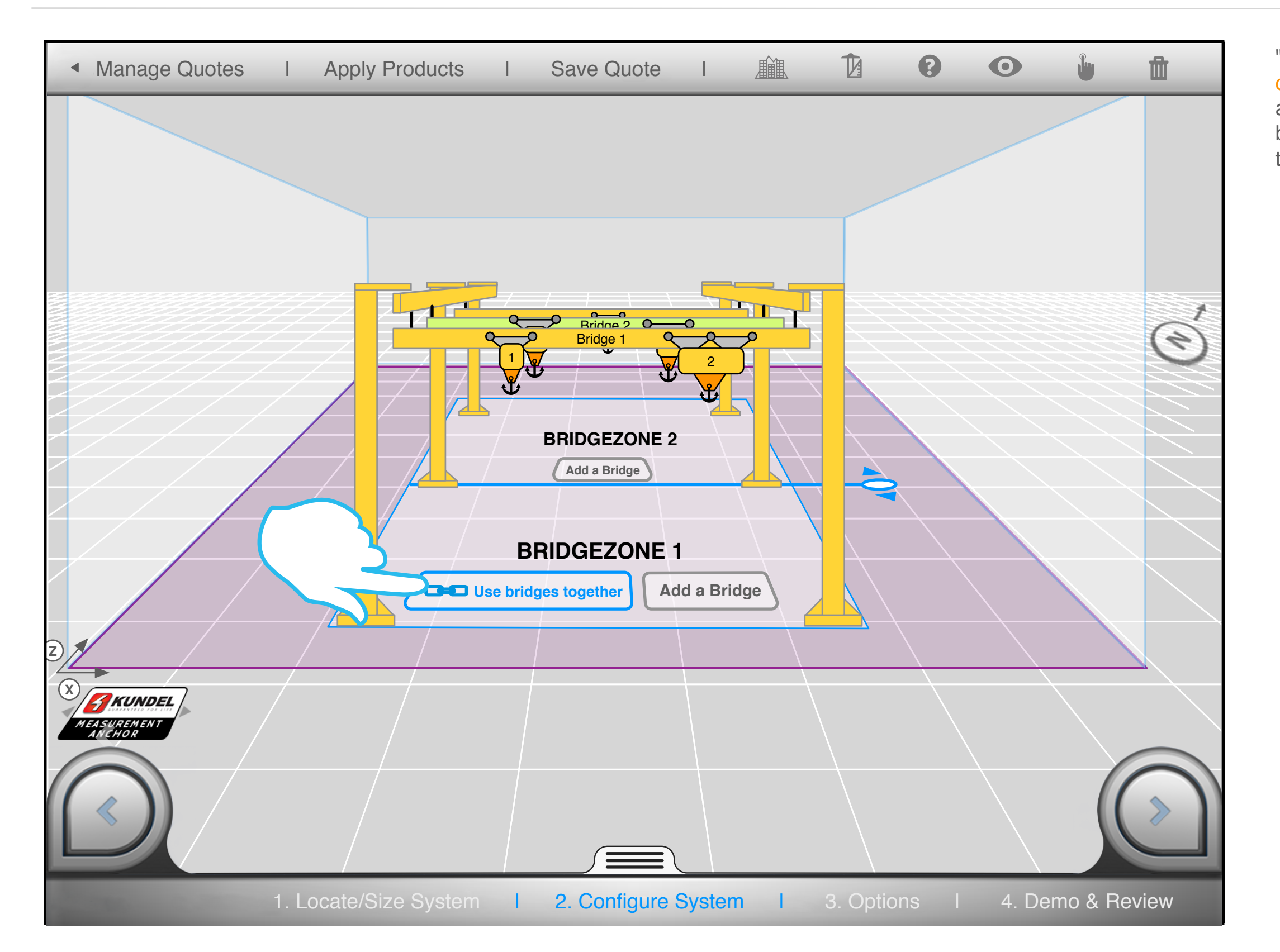

"Use bridges together" button is displayed on the floor of the bridgezone when there are 2 or more bridges in its bridge zone. This button links all of the bridges in the zone together.

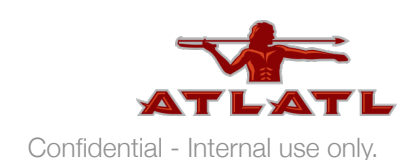

# end post attributes

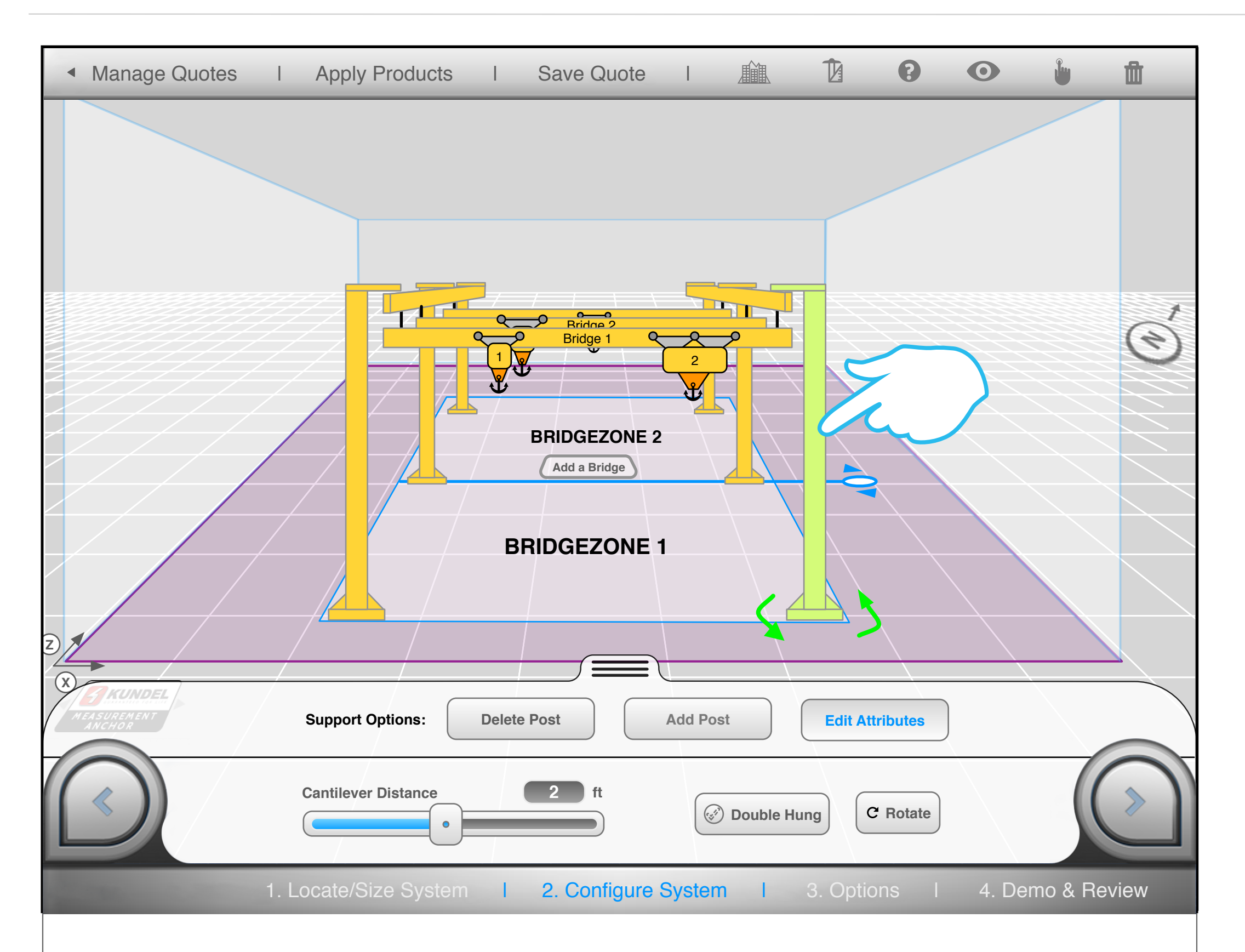

30

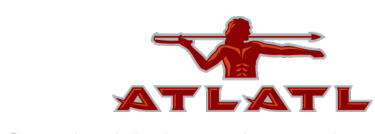

# end post attributes 1

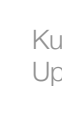

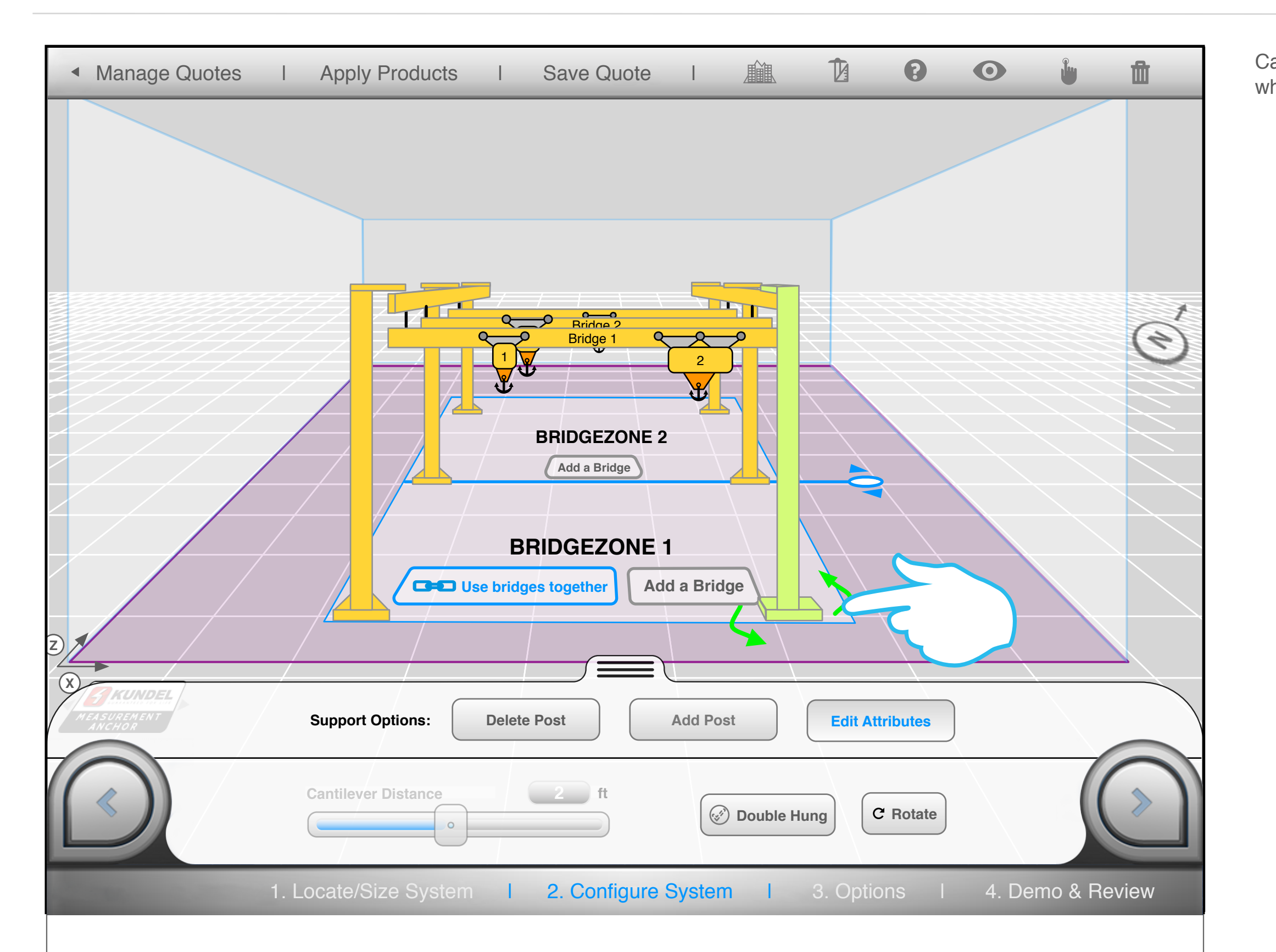

## Cantilever distance slider becomes inactive when post is rotated to align with the rail.

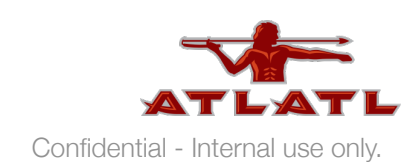

# inner post attributes

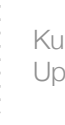

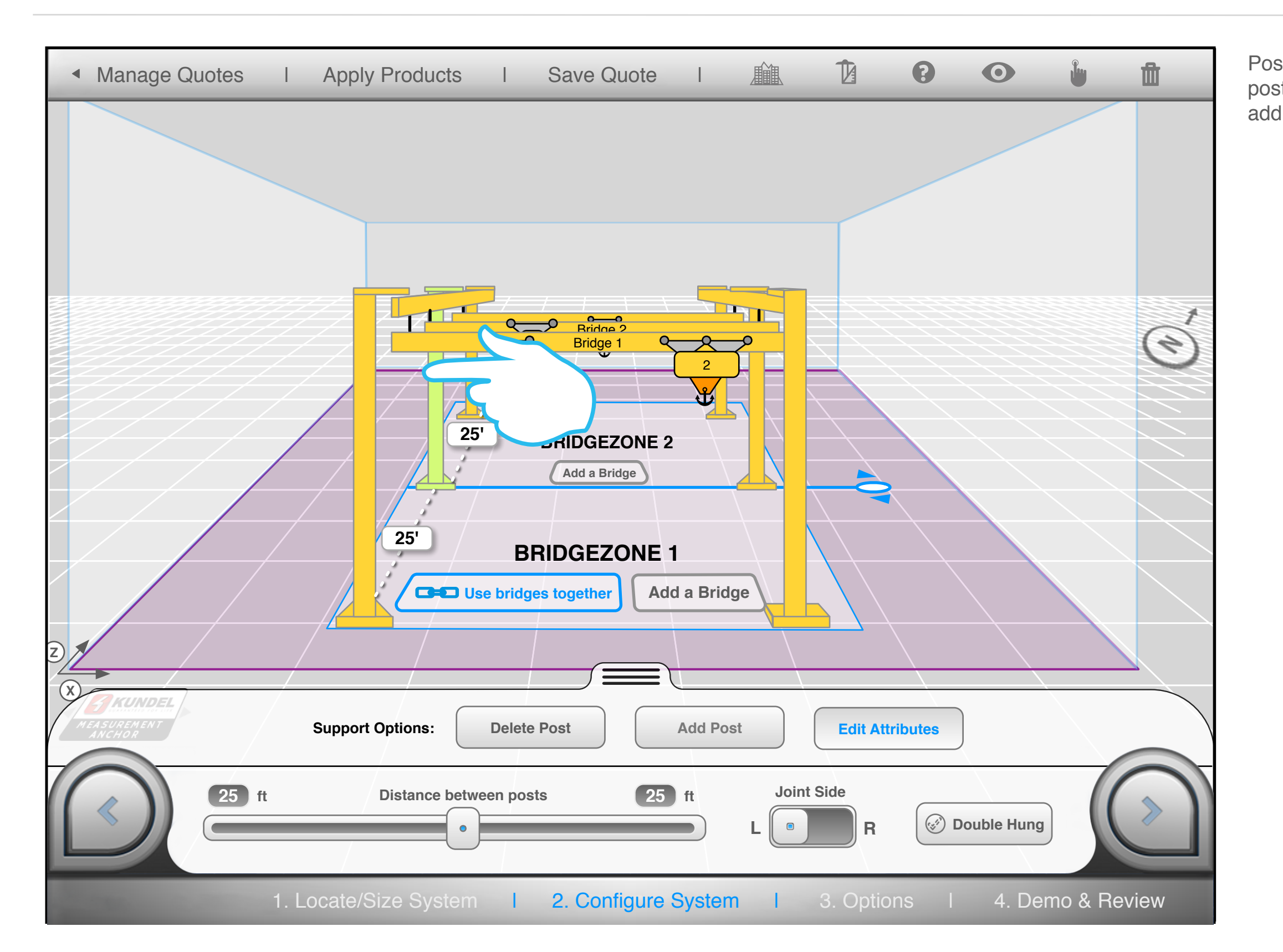

Post can slide up to 42' away from another post before an alert asks if you would like to add another post.

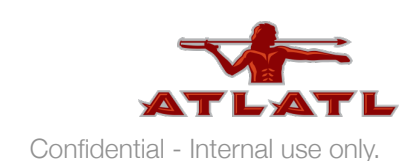

# drag inner post

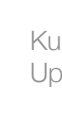

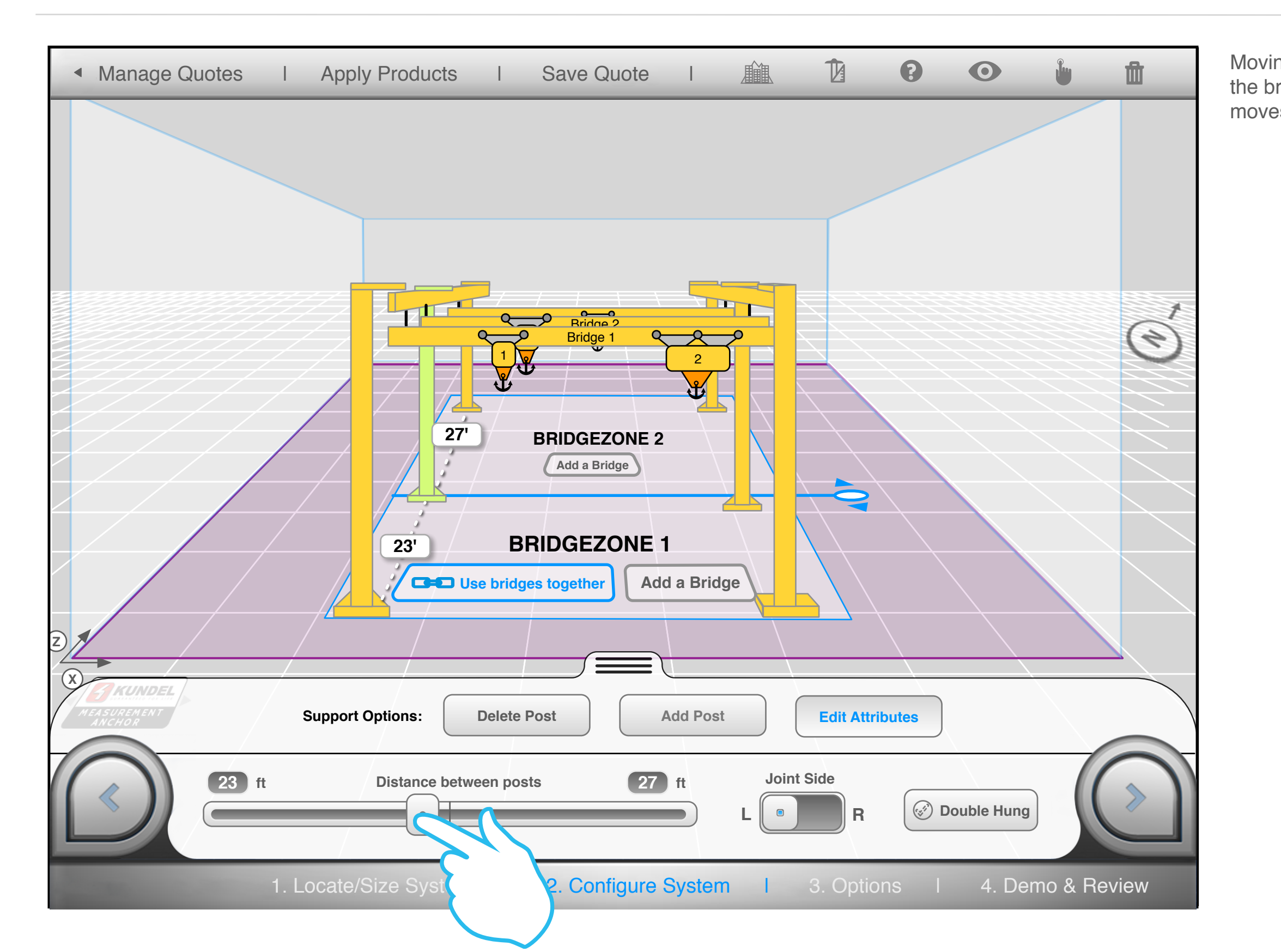

33

Moving this post also changes the length of the bridge zone. The blue bridge zone slider moves along with the posts.

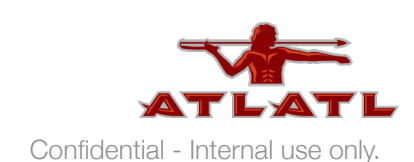

## next step

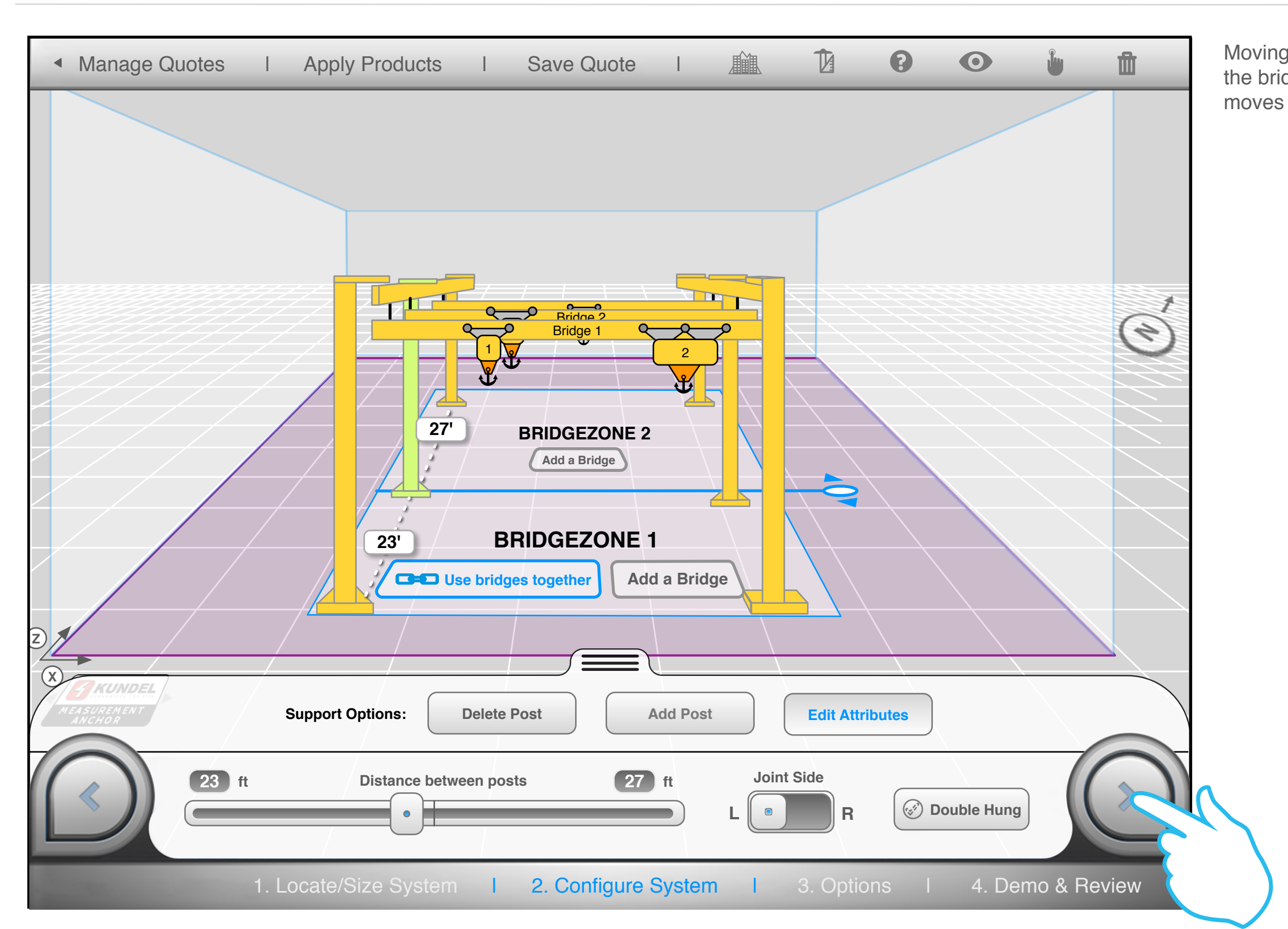

34

Moving this post also changes the length of the bridge zone. The blue bridge zone slider moves along with the posts.

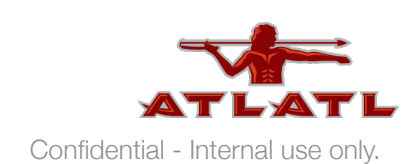

# options

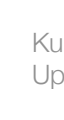

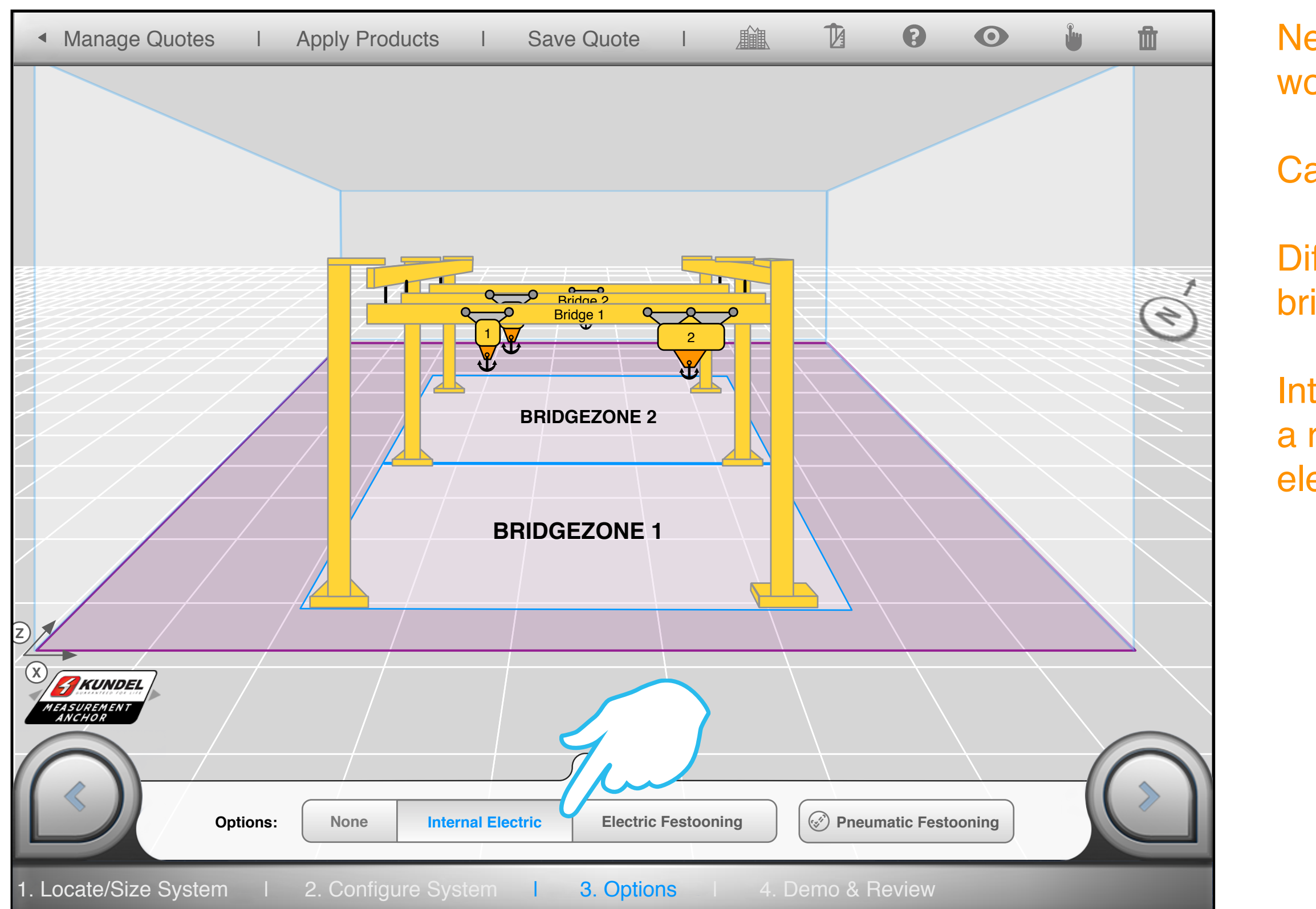

# Need input on how this works.

- Can they pick only one?
- Different options for each bridge?
- Internal Electric = choose a rail and post to run electricity through?

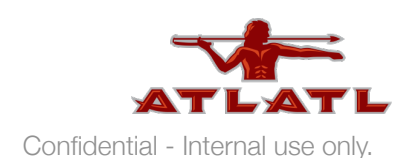

# internal electric

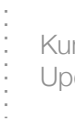

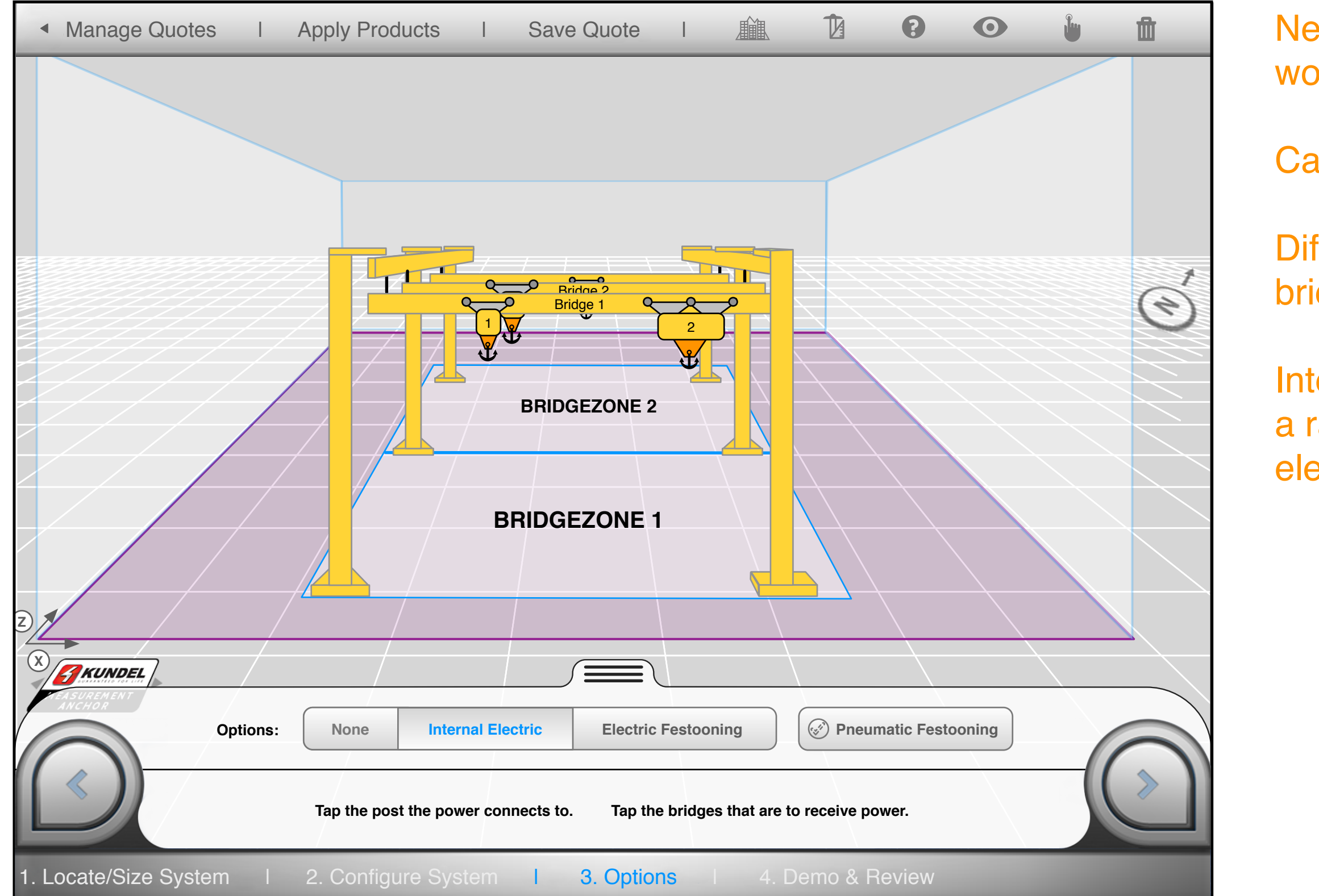

# Need input on how this works.

- Can they pick only one?
- Different options for each bridge?
- Internal Electric = choose a rail and post to run electricity through?

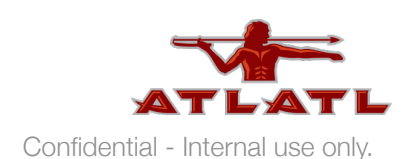

# internal electric 2

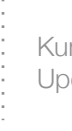

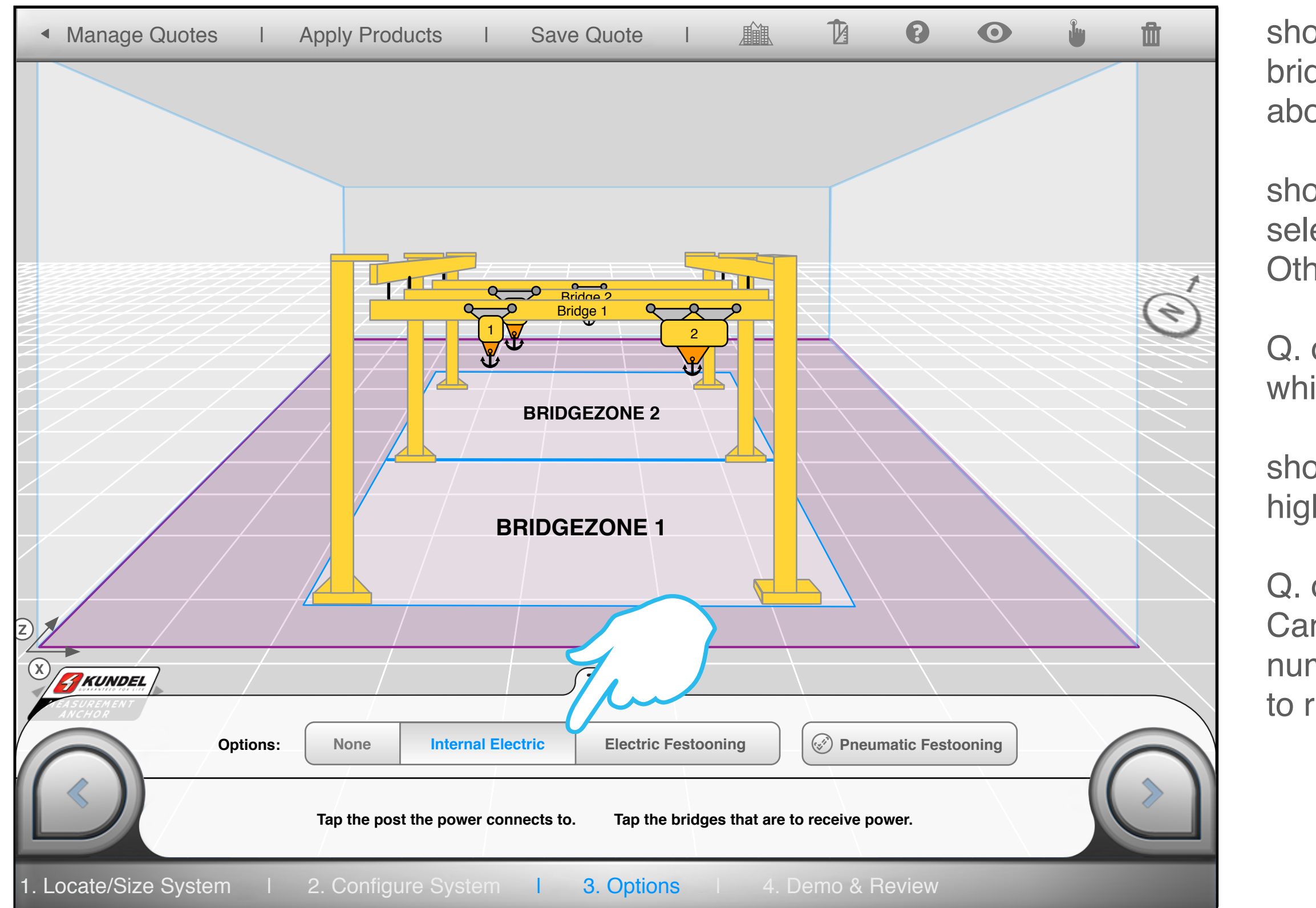

show corner posts and bridges highlight icon appear above.

show user selecting a post. selected post highlights. Others look normal.

Q. do we really need to ask which post receives power?

show selected bridges highlight.

Q. does the order matter? Can we just ask for the number of bridges the want to run power to?

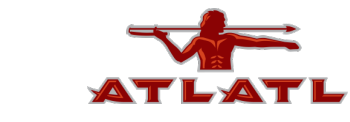

# internal electric 3

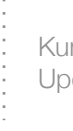

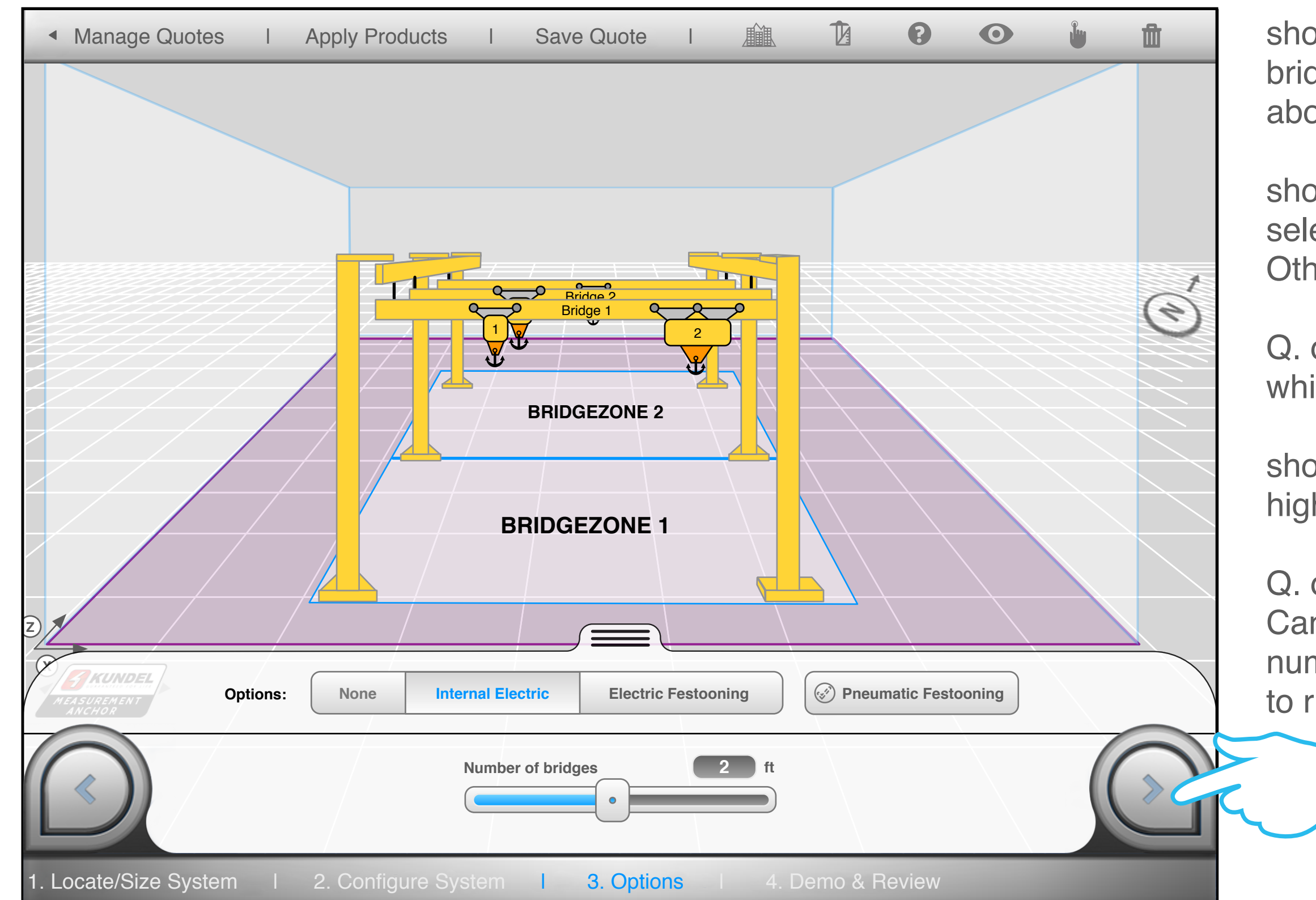

show corner posts and bridges highlight icon appear above.

show user selecting a post. selected post highlights. Others look normal.

Q. do we really need to ask which post receives power?

show selected bridges highlight.

Q. does the order matter? Can we just ask for the number of bridges the want to run power to?

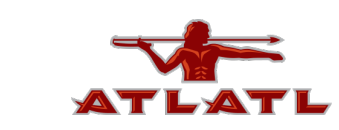

# demo & review - trolley

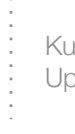

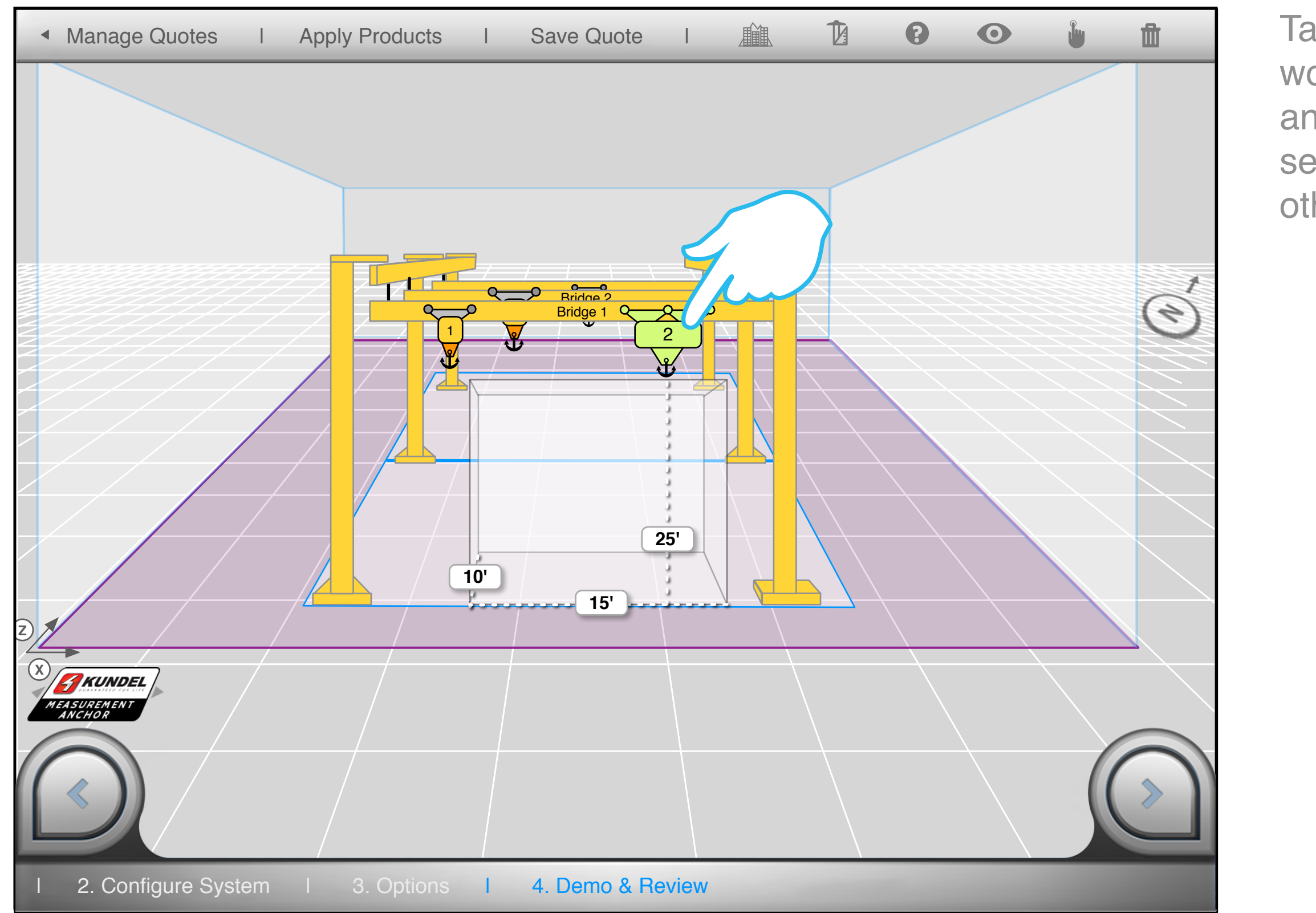

Tap a trolley to see its work zone. Drag it back and forth on the bridge to see it interact with the other trolley

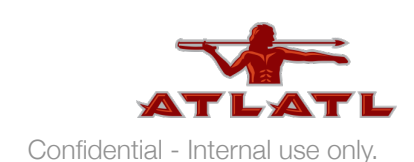

# demo & review - trolley 2

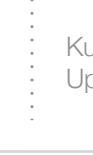

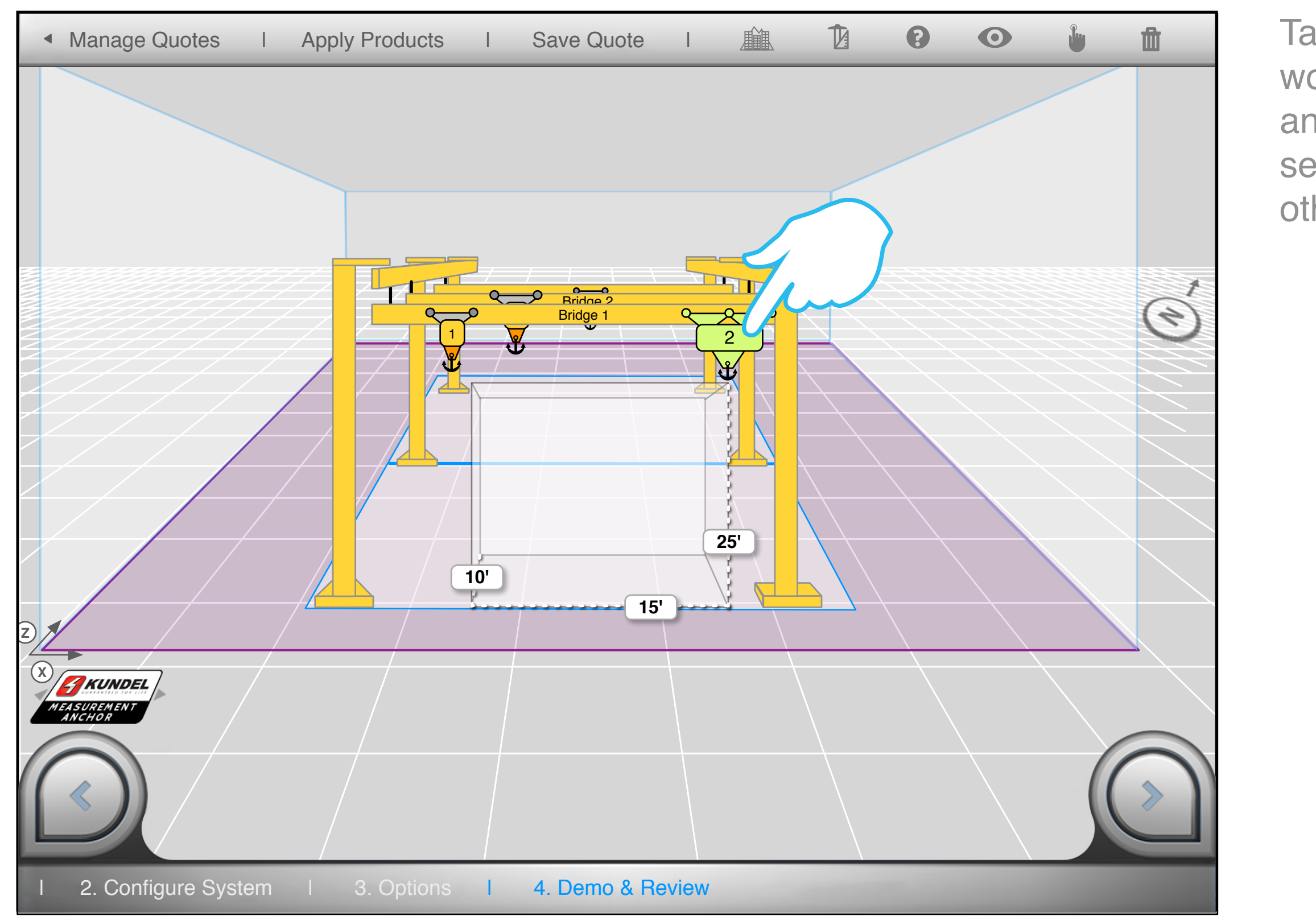

Tap a trolley to see its work zone. Drag it back and forth on the bridge to see it interact with the other trolley

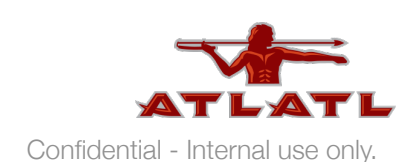

# demo & review - trolley 3

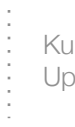

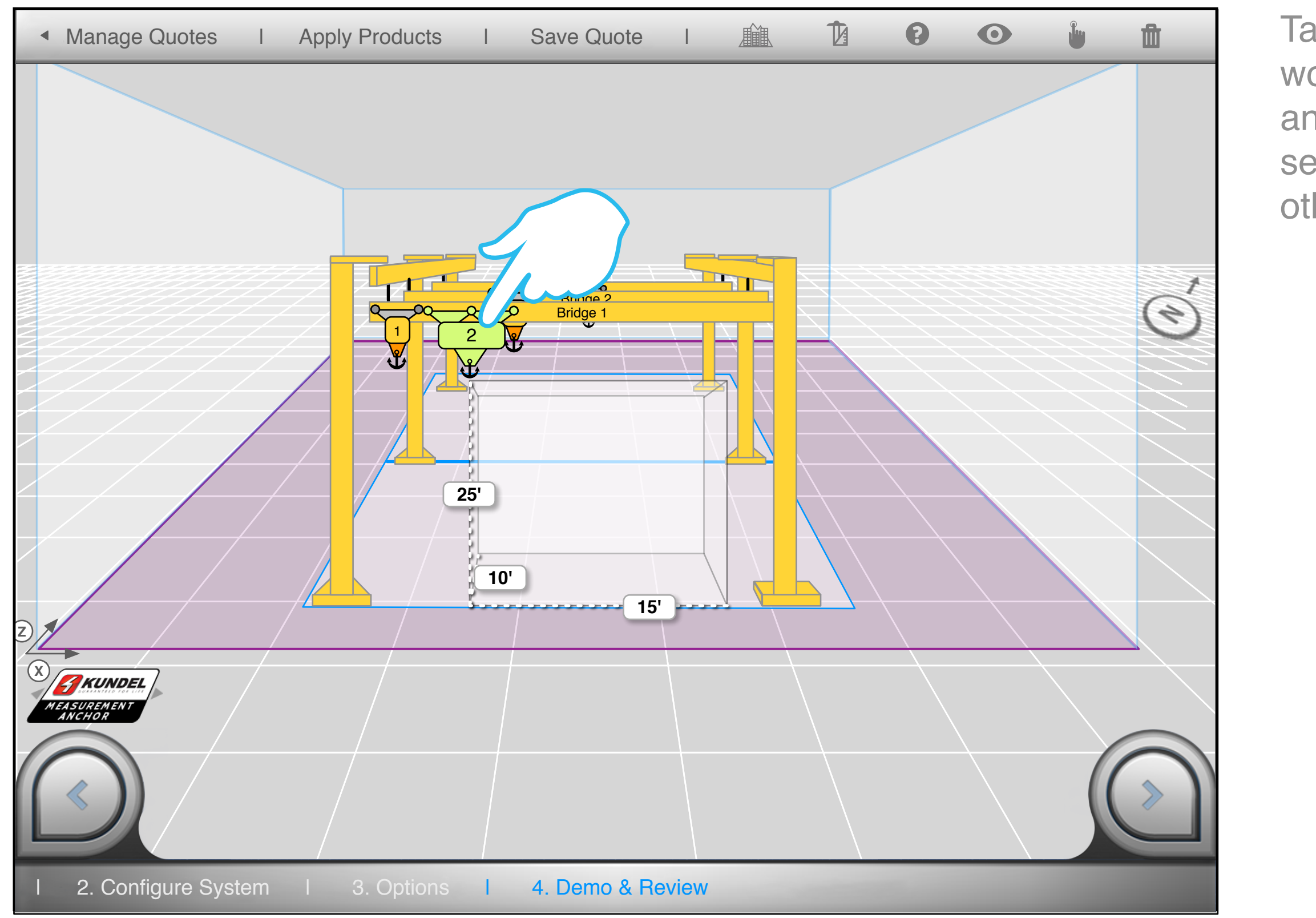

Tap a trolley to see its work zone. Drag it back and forth on the bridge to see it interact with the other trolley

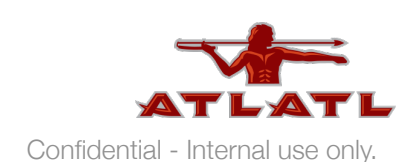

# demo & review - hoist

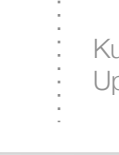

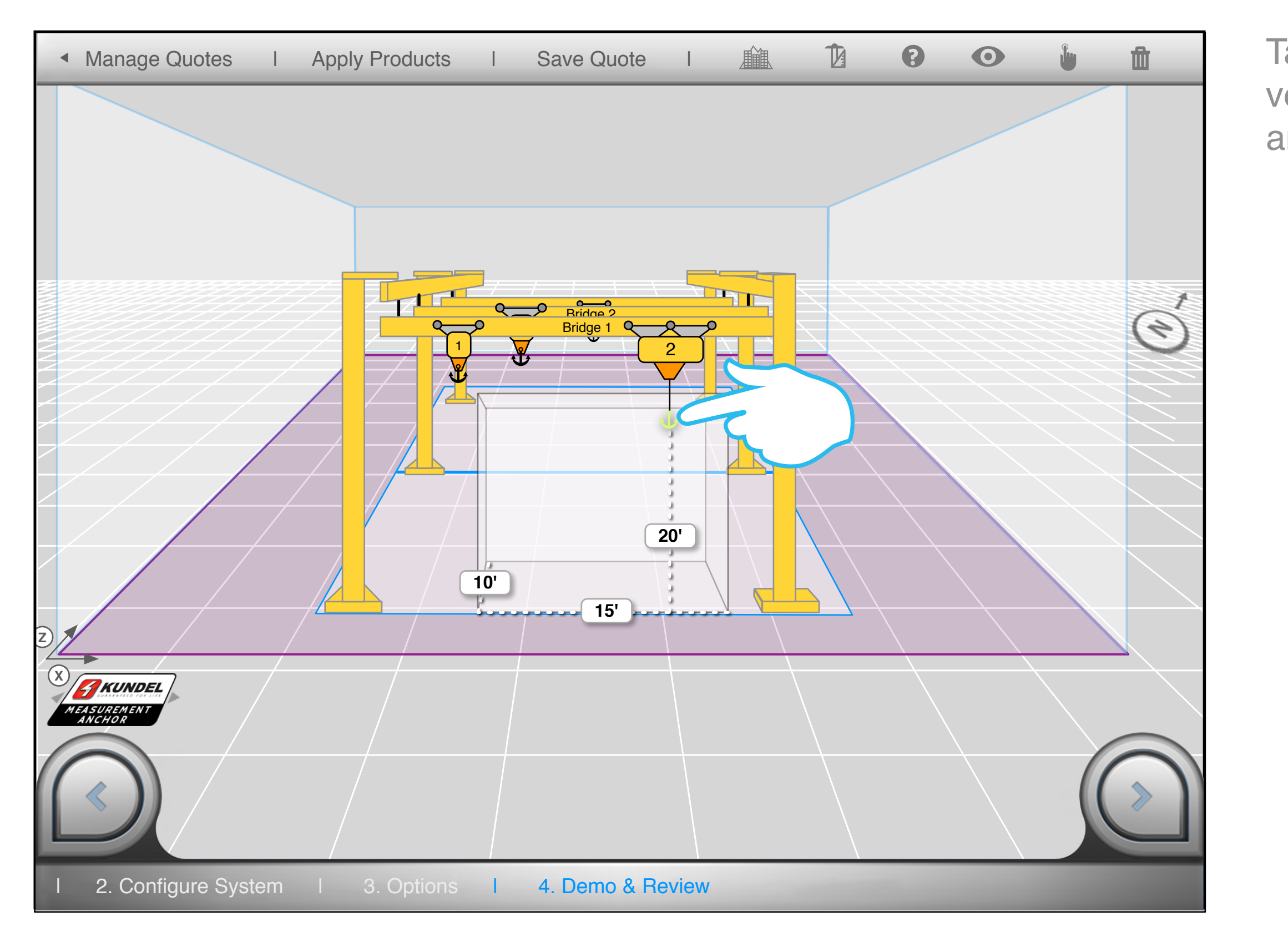

### Tap a hoist to see its vertical drop. Drag it up and down.

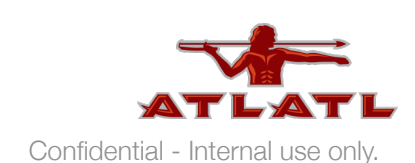

# demo & review - hoist 2

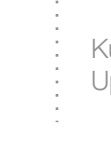

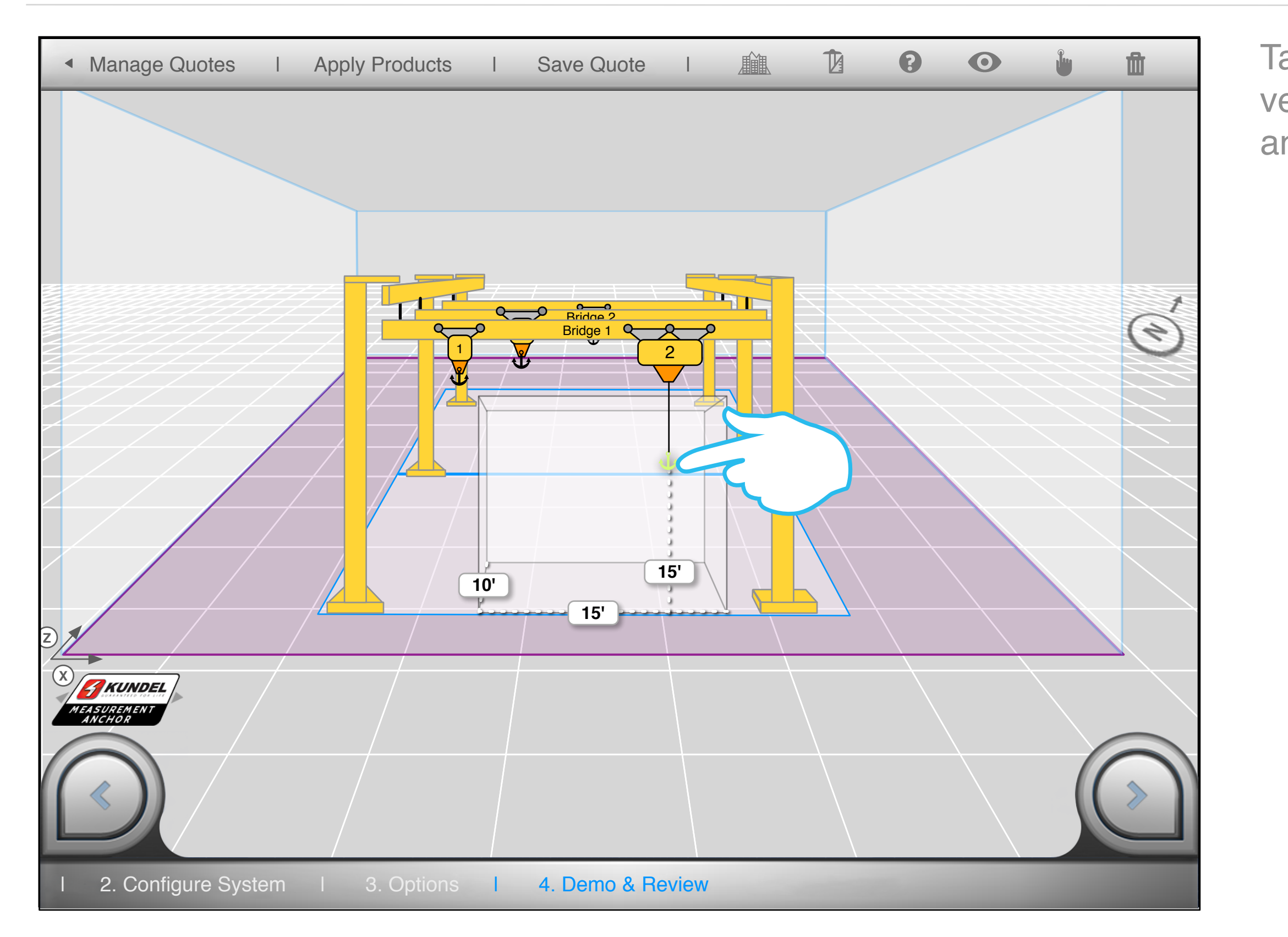

### Tap a hoist to see its vertical drop. Drag it up and down.

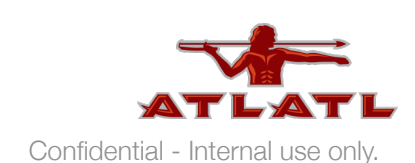

# demo & review - bridge

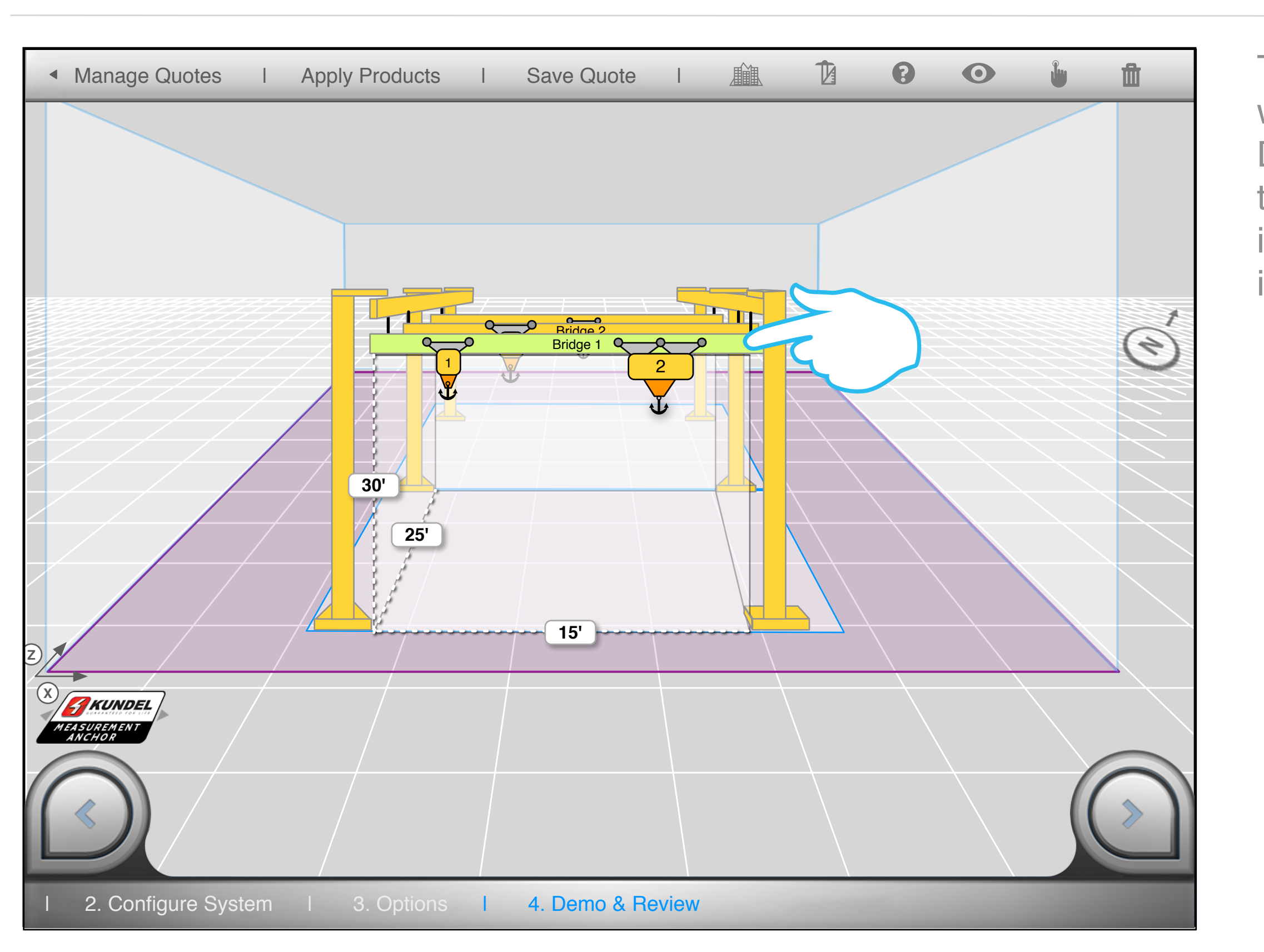

Ku Up

### Tap a bridge to see its work zone dimensions. Drag it back and forth on the runway to see it interact with other bridges in the zone.

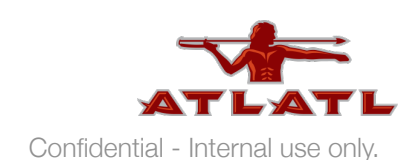